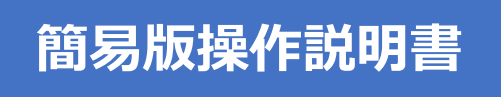

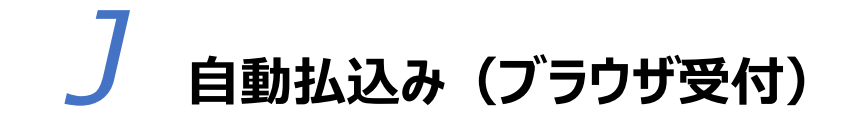

2025年5月版

| 1. 払道 | <b>込み方法</b>                   |        |
|-------|-------------------------------|--------|
| 1.1   | ゆうちょ Biz ダイレクトに利用者 ID でログオン   | P.2    |
| 1.2   | データを作成・登録                     | P.6    |
| 1.3   | 登録したデータを承認                    | P.11   |
| 1.4   | 承認したデータを送信                    | P.13   |
| 1.5   | 結果データの受信                      | P.16   |
| 2. 支  | 払人マスタの作成 初回は最初に実施! 必要に成       | なじて実施! |
| 2.1   | 個別にマスタを登録する場合                 | P.19   |
| 2.2   | 全銀ファイルまたは CSV ファイルでマスタを登録する場合 | P.22   |
| 3. 登  | 禄口座の口座番号・カナ氏名が正しいか確認          | 応じて実施! |
| 3.1   | 登録口座の口座番号・カナ氏名が正しいか確認         | P.26   |

<データ提出期限等>

| データ提出期限                     | 払込日の2営業日前17時 |
|-----------------------------|--------------|
| 処理結果<br>受信開始時間 <sup>※</sup> | 払込日翌日の8時以降   |

※データ処理量等によって、受信開始時間が遅れることがあります。

## 1. 払込み方法

### 1.1 ゆうちょ Biz ダイレクトに利用者 ID でログオン

①ゆうちょ銀行の Web サイトで、「ホーム > 法人のお客さま」のページを表示
 し、ゆうちょ Biz ダイレクトの利用者ログオンボタンを押下します。

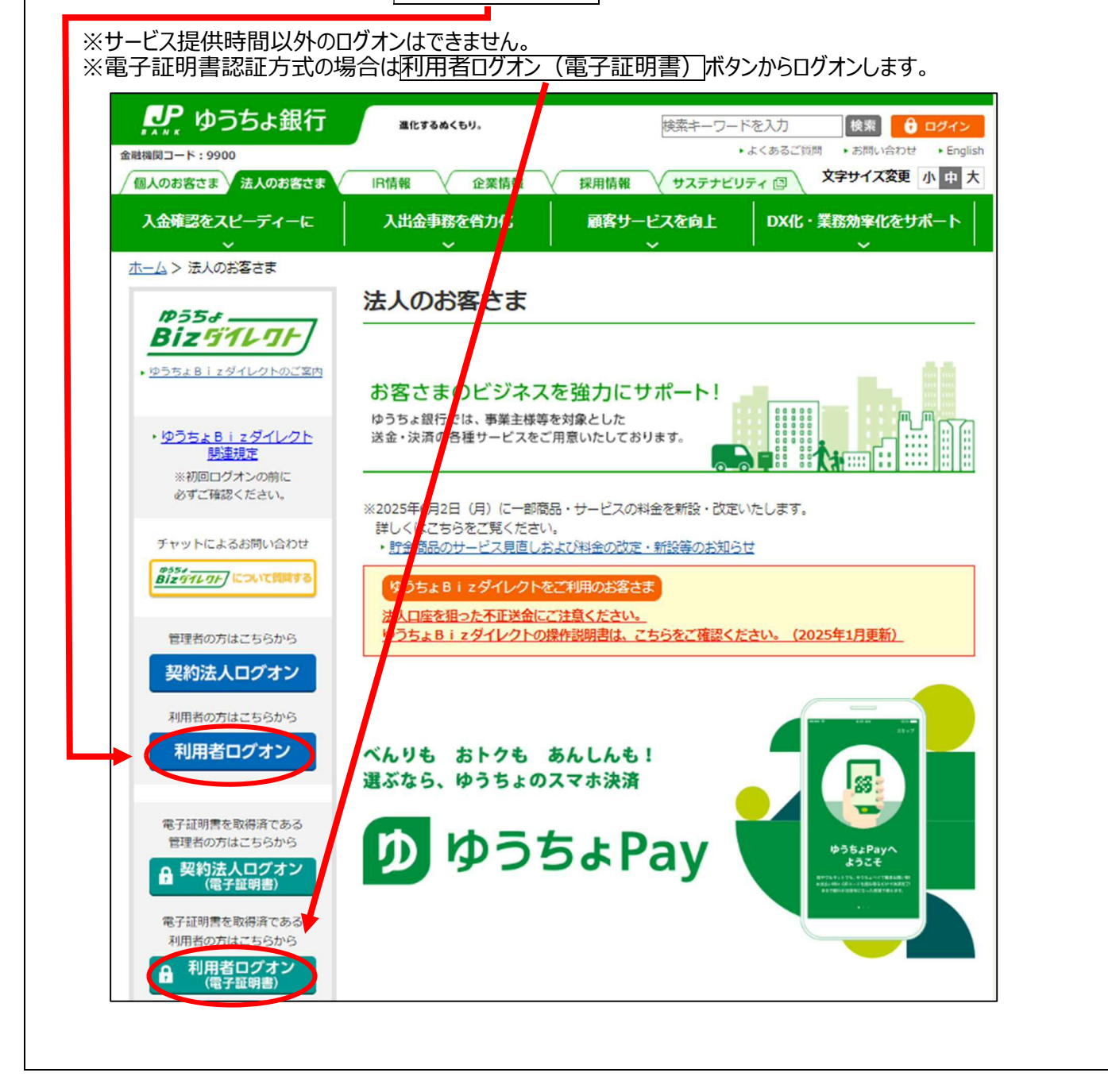

| 証明書認証方式で                                                                                                    | ロクイン                                                               | 19る場口は、利用有咱証留与(                                                                                                    |                                | 0490                                                                                                    |                                                                                                |
|----------------------------------------------------------------------------------------------------|--------------------------------------------------------------------|----------------------------------------------------------------------------------------------------|--------------------------------|----------------------------------------------------------------------------------------------------|------------------------------------------------------------------------------------------------|
| 利用者ログオ                                                                                                    | ン                                                                  |                                                                                                    |                                |                                                                                                    | CIBMU20                                                                                        |
| 契約法人ID、利用者ID、                                                                                                    | 利用者暗                                                               | 証番号を入力し、「ログオン」ボタンを                                                                                                    | 押してくだ                          | さい。                                                                                                    |                                                                                                |
| 契約法人ID                                                                                                    | 必須                                                                 | 9876543210                                                                                                    | 半角英数                           | 字30桁以内                                                                                                    |                                                                                                |
| 利用者ID                                                                                                    | 必須                                                                 | TanakaJirou001                                                                                                    | 半月英数                           | 字30桁以内                                                                                                    |                                                                                                |
|                                                                                                    |                                                                    | ••••••                                                                                                    | 半角英数                           | 字4~12桁                                                                                                    |                                                                                                |
| 利用者暗証番号                                                                                                    | 必須                                                                 | ソフトウェアキーボード                                                                                                    | /                              |                                                                                                    | <u>+</u><br>開<                                                                                 |
| <b>オン後のステ・</b><br>的容、権限によって                                                                                                  | <b>ータス</b><br>て表示さ                                                 | . <b>画面&gt;</b><br>れる項目は異なります。                                                                                                    |                                | אר>אבז-                                                                                                    |                                                                                                |
| オン後のステ・<br>的容、権限によって                                                                                                    | ー <b>タス</b><br>て表示さ                                                | . <b>画面&gt;</b><br>れる項目は異なります。                                                                                                    | ;                              | <mark>メインメニュ</mark> -                                                                                                    | -<br>ナイトへ ()ロダオ:                                                                               |
| オン後のステ・                                                                                                    | ータス<br>(表示さ<br>行                                                   | <b>画面&gt;</b><br>れる項目は異なります。                                                                                                    | 利用者情                           | <mark>メインメニュ</mark> ー<br>>ゆうちょ銀行Webt<br>崎報変更                                                                                   | -<br>サイトへ ①ログオ:<br>管理者リセット                                                                     |
| <b>オン後のステ・</b><br>防容、権限によって<br><b> </b>                                                                                      | ー <b>タス</b><br>(表示さ<br>行<br>ータス                                    | <b>画面&gt;</b><br>れる項目は異なります。                                                                                                    | 利用者情                           | <mark>メインメニュ</mark> -<br>>ゆうちょ銀行Webt<br>§報変更                                                                                   | ・<br>サイトへ () ログオ:<br>管理者リセット<br>CIBMU20                                                        |
| <b>オン後のステ・</b>                                                                                                    | <b>ータス</b><br>(表示さ<br>行<br>ータス                                     | <b>画面&gt;</b><br>れる項目は異なります。                                                                                                    | 利用者情                           | <mark>メインメニュ</mark> -<br>>ゆうちょ銀行Webt<br>崎報変更                                                                                   | -<br>サイトへ () ログオ:<br>管理者リセット<br>CIBMU20                                                        |
| <b>オン後のステ・</b>                                                                                                    | ータス<br>(表示さ<br>行<br>ータス                                            | <b>画面&gt;</b><br>れる項目は異なります。<br>5イン取引 ファイル伝送                                                                                                    | び<br>利用者<br>情<br>前回            | メインメニュー<br>>ゆうちょ銀行Webt<br>時報変更<br>履歴<br>2019年04月10日                                                                            | ・<br>サイトへ () ログオ:<br>管理者リセット<br>CIBMU20                                                        |
| <b>オン後のステ・</b>                                                                                                    | ータス<br>(表示さ<br>行<br>ータス                                            | ・ ・ ・ ・ ・ ・ ・ ・ ・ ・ ・ ・ ・ ・ ・ ・ ・ ・ ・                                                                                                    | び<br>利用者<br>情<br>前回<br>2回論     | メインメニュー<br>>ゆうちょ銀行Webt<br>情報変更 履歴 2019年04月10日<br>13時01分23秒 2019年04月0日                                                          | ・<br>サイトへ () ログオ:<br>管理者リセット<br>CIBMU20<br>管理者                                                 |
| <b>オン後のステ</b> ・<br>初容、権限によって<br>ので、権限によって<br>ので、<br>かって<br>利用者ステー<br>ステータス<br>契約法人名<br>利用者名<br>前回ログオン日時                      | ータス<br>(表示さ<br>行<br>ータス<br>かき<br>田中<br>2015                        | ・ 曲面 ・ は の す の で の ま の で の ま 、 な が 応 様 い た の に 、 な い た の で あ ま 、 な い た の ま 、 な い た の ま 、 な い た 、 な い た の ま 、 な い た の ま 、 な い た の ま 、 な い た の ま 、 な い た の ま 、 な い た の ま 、 な い た の ま 、 な い た の ま 、 な い た の ま 、 な い た の ま 、 な い た の ま 、 な い た の ま 、 な い た の ま 、 な い た の ま 、 な い た の ま 、 な い た の ま 、 な い た の ま 、 な い た の ま 、 な い た の ま 、 な い れ れ れ れ れ れ れ れ れ れ れ れ れ れ れ れ れ れ | び<br>利用者<br>情<br>前回<br>2回前     | ×インメニュー<br>>ゆうちょ銀行Webt                                                                                                    | <ul> <li>サイトへ () ログオ:</li> <li>管理者リセット</li> <li>CIBMU20</li> <li>管理者</li> <li>山田 太郎</li> </ul> |
| オン後のステ・<br>初内容、権限によって<br>かで、権限によって<br>かで、ゆうちょ銀<br>ふ トップ<br>利用者ステー<br>利用者ステー<br>マータス<br>契約法人名<br>利用者名<br>前回ログオン日時<br>ミメールアドレス | ータス<br>て表示さ<br>行<br>イン・<br>ークス<br>かき<br>田中<br>2019<br>tana<br>@.cc | ・ か の 様 、 な が の 様 、 な が の 様 、 な の は 、 は に 、 な の 様 、 な の 様 、 な の は 、 は に は に は と は と い ら わ い し 、 は い に は と い ら わ い し い し 、 は し に は と い ら わ い し い し 、 し 、 し 、 し 、 し 、 し 、 し 、 し 、 し                                                                                                    | <b>ご利用</b><br>前回<br>2回前<br>3回前 | ★インメニュー<br>★インメニュー<br>「報変更<br>「報変更<br>「報変更<br>2019年04月10日<br>13時01分23秒<br>2019年04月09日<br>14時12分34秒<br>2019年04月08日<br>15時23分45秒 |                                                                                                |

|                                                                    |                                                                               | . لواح                           |                                                      |                                            |
|--------------------------------------------------------------------|-------------------------------------------------------------------------------|----------------------------------|------------------------------------------------------|--------------------------------------------|
| 合 トップ                                                              | オンライン取引 ファイル伝送                                                                | 利用者情報了                           | 更                                                    | 管理者リセット                                    |
| 利用者ステーク                                                            | タス                                                                            |                                  | 15:                                                  | CIBMU20                                    |
|                                                                    |                                                                               |                                  |                                                      |                                            |
| ステータス                                                              |                                                                               | ご利用履歴                            |                                                      |                                            |
| 契約法人名                                                              | かきくけこ <mark>商</mark> 事 様                                                      | 前回 2<br>1                        | 019年04月10日<br>3時01分23秒                               | 管理者                                        |
| 利用者名                                                               | 田中 次郎 様                                                                       | <b>2</b> 回前 2                    | 019年04月09日<br>1時12分34秒                               | 山田太郎                                       |
| 前回ロクオン日時<br>Eメールアドレス                                               | 2019年04月07日 16時34分56秒<br>tanaka.jirou-kakikukekoshouji.tokyohonsha<br>@.co.jp | 3回前 2<br>1                       | 019年04月08日<br>5時23分45秒                               | 鈴木花子                                       |
| 電子証明書の有効期限                                                         | 2020年04月30日 08時59分59秒                                                         |                                  |                                                      |                                            |
| -に各種の項<br>容、権限によって表<br>の トップ こ<br>総振込 > <sup>路</sup><br>眼・訂正履歴版会 > | 目が表示されるので、自動<br>示される項目は異なります。<br>オンライン取引 ファイル伝送<br>5・買与振込 ) (動払込み )           | <u>助払込</u> 。<br>>ゆうちょ<br>利用者情報変更 | み<br>を選打<br><sup>銀行Webサイトへ</sup><br>管理者<br>、<br>組戻・I | <b>尺します。</b><br>、 () ログオフ<br>Iリセット<br>TE 、 |

## <ブラウザ受付の主なメニュー画面説明>

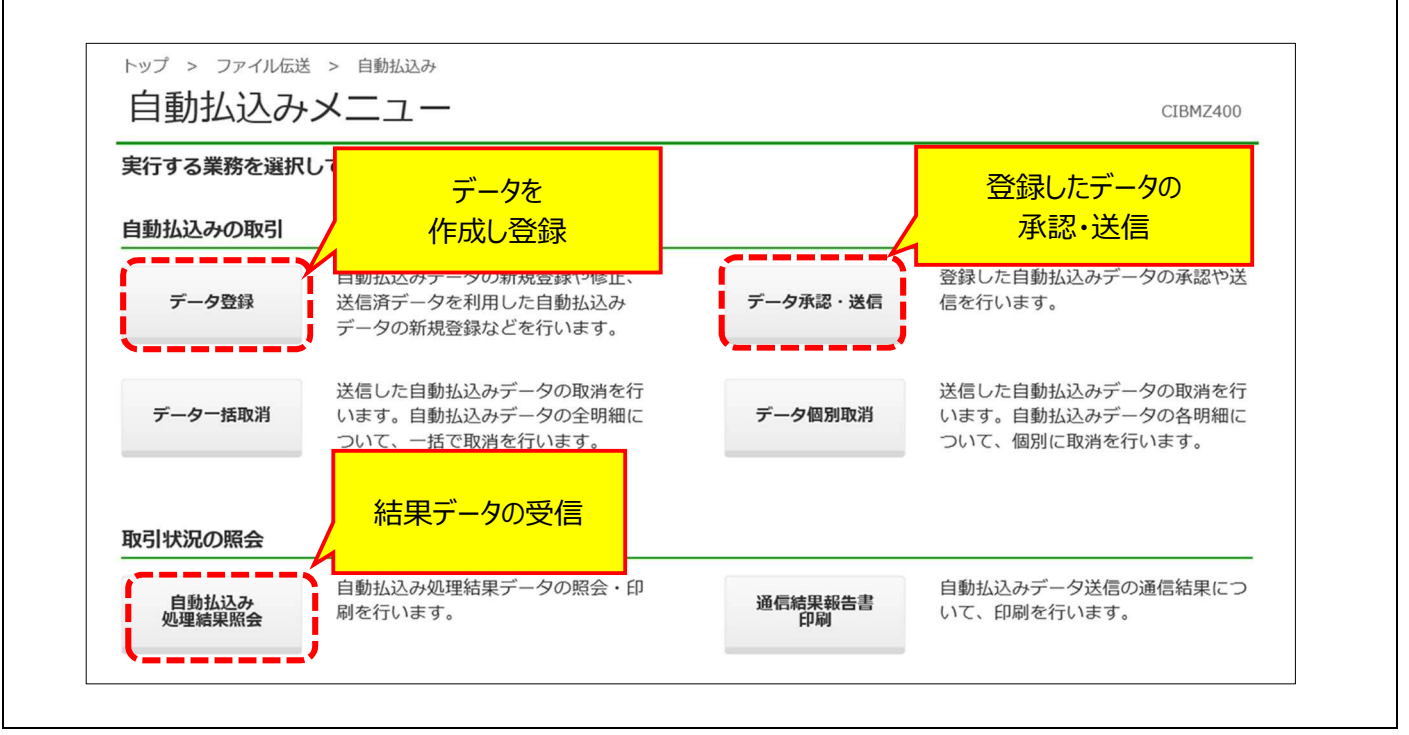

## 1.2 データを作成・登録

| トップ > ファイル伝送<br>自動払込みン                                                                                                    | > 自動払込み<br>メニュー                                                                                                    |                                                                             | CIBMZ400                                                                |
|----------------------------------------------------------------------------------------------------|----------------------------------------------------------------------------------------------------|-----------------------------------------------------------------------------|-------------------------------------------------------------------------|
| 実行する業務を選択し                                                                                                    | <br>てください                                                                                                    |                                                                             |                                                                         |
| 自動払込みの取引                                                                                                    |                                                                                                    |                                                                             |                                                                         |
| データ登録                                                                                                    | 自動払込みデータの新規登録や修正、<br>送信済データを利用した自動払込み<br>データの新規登録などを行います。                                                                                                    | データ承認・送信                                                                    | 登録した自動払込みデータの承認や送<br>信を行います。                                            |
| データー括取消                                                                                                    | 送信した自動払込みデータの取消を行<br>います。自動払込みデータの全明細に<br>ついて、一括で取消を行います。                                                                                                    | データ個別取消                                                                     | 送信した自動払込みデータの取消を行<br>います。自動払込みデータの各明細に<br>ついて、個別に取消を行います。               |
| 取引状況の照会                                                                                                    |                                                                                                    |                                                                             |                                                                         |
| ·                                                                                                    |                                                                                                    |                                                                             |                                                                         |
| 自動払込み<br>処理編果照会<br>5h t/ こス ユノニン                                                                                                    | 自動払込み処理結果データの照会・印<br>刷を行います。                                                                                                    |                                                                             | 自動払込みデータ送信の通信結果について、印刷を行います。                                            |
| <sup>1994 はひか</sup><br>処理編集照会<br>動払込みデ<br>トップ > ファイル伝送<br>自動払込みラ                                                                                                    | 自動払込み処理結果データの照会・印<br>刷を行います。<br>ータ選択」画面で新た<br>> 自動払込み > データ登録<br>データ選択                                                                                             | 通信結果報告書 前別ボタンを押                                                             | 自動払込みデータ送信の通信結果につ<br>いて、印刷を行います。<br>下します。<br>CIBMZ401                   |
| <u> 建築編集</u><br>動払込みデ<br>トップ > ファイル伝送<br>自動払込みデータの新                                                                                                    | 自動払込み処理結果データの照会・印<br>刷を行います。<br>一夕選択」画面で新来<br>シ 自動払込み > データ登録<br>データ選択<br>機登録、または、登録済データの承認・                                                                       | 通信結果報告書<br>印刷ボタンを押                                                          | 自動払込みデータ送信の通信結果につ<br>いて、印刷を行います。<br><b>下します。</b><br><sub>CIBMZ401</sub> |
| <u> 劇 動 払 込 み デ<br/>動 払 込 み デ<br/>トップ &gt; ファイル伝送<br/>自 動 払 込 み デ<br/>自 動 払 込 み デ ー タの 新 朝 親 デ ー タの 登 弱</u>                                                                                                    | 自動払込み処理結果データの照会・印<br>刷を行います。<br>ータ選択」画面で新た<br>> 自動払込み > データ登録<br>データ選択<br>規登録、または、登録済データの承認・                                                                       | 通信結果報告書<br>見ボタンを押<br>送信操作等を行います。                                            | 自動払込みデータ送信の通信結果につ<br>いて、印刷を行います。<br>下します。<br>CIBMZ401                   |
| <u> <u> </u> <u> <u> </u> <u> </u> <u> </u> <u> </u> <u> </u> <u> </u> <u> </u> <u> </u></u></u>                                                                                                    | 自動払込み処理結果データの照会・印<br>刷を行います。<br>ーク選択」画面で新た<br>ン 自動払込み > データ登録<br>デーク選択<br>規登録、または、登録済データの承認・<br>、<br>*<br>*<br>*<br>*<br>*<br>*<br>*<br>*<br>*<br>*<br>*<br>*<br>* | 通信結果報告書         見ボタンを押         送信操作等を行います。         ください。         ータを削除してから、 | 自動払込みデータ送信の通信結果について、印刷を行います。 下します。 CIBMZ401                             |
| <u>加速設改</u> <u>処理編集照会</u> 動払込みデ      ちのかず      ちのかず      ちのかず      ちのかず      ちのかず      すのものので      すののので      すののので      すののので      すののので      すののので      すののので      すののので      すののので      すののので      すののので      すののので      すののので      すののので      すののので      すののので      すののので      むのので      すののので      むのので      むのので | 自動払込み処理結果データの照会・印<br>刷を行います。<br>ーク選択」面面で新た<br>シ 自動払込み > データ登録<br>デーク選択<br>規登録、または、登録済データの承認・<br>、<br>*<br>*<br>*<br>*<br>*<br>*<br>*<br>*<br>*<br>*<br>*<br>*<br>* | 通信結果報告書         見ボタンを押         送信操作等を行います。         ください。         ータを削除してから、 | 自動払込みデータ送信の通信結果について、印刷を行います。 下します。 CIBMZ401 新規                          |

| トップ > ファイル伝送 > 目<br>委託者情報・払                       | ™₩₩₩ > テータ≌֎                                                                      | л                |                          | 1947 - 1947 -                       | CIBMZ402                              |
|---------------------------------------------------|-----------------------------------------------------------------------------------|------------------|--------------------------|-------------------------------------|---------------------------------------|
| 自動払込みデータ選択<br>自動払込みデータの情報を                        | 委託者情報・払お<br>入力してください。                                                             | 入指定日入力           | 支払人情報・払込会                | 全額入力                                | 登録完了確認<br>2 ヘルプ                       |
| 委託者の選択<br>登録する自動払込みデータの影<br>利用権限のない委託者は表示る        | 鉄託者を選択してく<br>されません。                                                               | 委託者<br>に<br>あるもの | 「報は権限の<br>Dのみ表示          |                                     |                                       |
| 表示順 指定なし 🗸                                        | <u><u></u><u></u><br/><u></u><u></u><br/><u></u><br/><u></u><br/><u></u><br/></u> | 1                |                          | 《前へ 33件中3                           | 31~33 🗸 件目を表示                         |
| 選択 委託者コード                                         | 委託者漢字名                                                                            | 記号               | <b>番号</b>                |                                     |                                       |
| 9911111111<br>0                                   | かきくけご商事                                                                           | 04020            | 0123430 通常振达)            | 5<br>                               |                                       |
| 0 993333333                                       | カキウケコシヨウジオオサカシシヤ<br>かきくけご商事大阪支社                                                   | 05010            | 0234567 大阪支社             | <b>位引用</b>                          |                                       |
| © 9922222222                                      | カキクケコシヨウジトウキヨウホンシャ<br>かきくけご簡事東京本社                                                 | 06030            | 0345678 本社取引》            | Ħ                                   |                                       |
| 表示順 指定なし                                          |                                                                                   |                  |                          | 《 覧へ 33件中 3                         | 31~33 🗸 件目を表示                         |
| 自動払込みデータ情報の入                                      | . <b></b> л                                                                       |                  |                          |                                     |                                       |
| 払込指定日、データコメント <sup>2</sup><br>払込指定日 必須<br>データコメント | を入力してください。<br>04 v月25<br>4月25日払込分                                                 | ▶ 8 ◄            | 日付は<br>日後(<br>日後(<br>業日後 | データ送信日を起<br>17 時以降に送付<br>) ~30 日先ます | 2算日として 2 営業<br>言する場合は 3 営<br>での営業日を指定 |
| 支払人の選択                                            |                                                                                   |                  |                          |                                     |                                       |
| 検索条件を指定してください。<br>表示順を指定すると、指定し                   | た表示順で検索結果を表え                                                                      | 示します。            |                          |                                     |                                       |
| 対象マスタ                                             | 支払人マスタ                                                                            | $\mathbf{r}$     | 検索する条                    | 件を設定する                              |                                       |
|                                                   | 検索グループ 🗸                                                                          |                  | ※設定し                     | ない場合、                               |                                       |
| 検索条件                                              |                                                                                   | 口月               | 全支払人が                    | 検索されます                              | 支払                                    |
|                                                   | □ 25日支払                                                                           | □ その他            | L 🗆 (;                   | 未設定) 🗌                              | (未設定)                                 |
|                                                   |                                                                                   |                  |                          |                                     |                                       |

| 対象マスタ                                                                             | 支払人マスタ                                                                                                    |
|-----------------------------------------------------------------------------------|----------------------------------------------------------------------------------------------------|
| 検索条件                                                                              |                                                                                                    |
| 表示順                                                                               | 対象マスタの主体系を行います。  検索用力ナ名順                                                                                                    |
| ード:検索                                                                             | 条件に入力されたコード 1、コード 2 と同じコードを持                                                                                                    |
| マス・                                                                               | タ情報を検索・抽出します。                                                                                                    |
| 対象マスタ                                                                             | 支払人マスタ                                                                                                    |
|                                                                                   | □-ド ~                                                                                                    |
| 検索条件                                                                              | コード1 100000001 ~ 100000003 半角数字10桁                                                                                                    |
|                                                                                   |                                                                                                    |
|                                                                                   | コード2 200000001 ~ 200000003 半角数字10桁                                                                                                    |
| 表示順                                                                               | □-ド2 200000001 ~ 20000003 半角数字10桁<br>検索用力ナ名順 ~                                                                                                    |
| <sub>表示順</sub><br>文字用カナイ<br><sub>対象マスタ</sub>                                      | □-F2 200000001 ~ 20000003 ###数字10#7<br>様素用カナ名III ~                                                                                                    |
| <sub>表示順</sub><br>交用カナネ<br><sub>対象マスタ</sub>                                       | □-F2 200000001 ~ 20000003 ¥角数字10桁<br>検索用カナ名III ~<br>4: 検索条件に入力されたカナ名から始まる検索用か<br>持つマスタ情報を検索・抽出します。<br><sup>支払人マスタ</sup>                                                                                                    |
| <sub>表示順</sub><br>文字用カナイ<br><sup>対象マスタ</sup>                                      | コード2       200000001       ~ 20000003       半角数字10桁         検索用カナ名III ~           オンマスタ情報を検索・抽出します。          支払人マスタ          検索用カナ名          検索用カナ名       10月3 (月0)         半角30文字以内                                                                                                    |
| <sub>表示順</sub><br>文字用カナネ<br><sup>対象マスタ</sup>                                      | □-F2       200000001       ~ 20000003       ¥角数字10桁         検索用カナ名III ~         4:       検索条件に入力された力ナ名から始まる検索用力<br>持つマスタ情報を検索・抽出します。         支払人マスタ         東山大名         検索用力ナ名         1)分1 (月0)         半角30文字以内         ● 前方一致検索                                                                                                    |
| <sub>表示順</sub><br>文 <b>索用力ナネ</b><br><sup>対象マスタ</sup><br>検 <sup>索条件</sup>          | コード2 200000001 ~ 20000003 半角数字10桁         検索用カナ名III ~         A: 検索条件に入力された力ナ名から始まる検索用力<br>持つマスタ情報を検索・抽出します。         友払人マスタ         検索用カナ名 ~         検索用カナ名 10月3 (月0)         ・前方一致検索         ・前方一致検索                                                                                                    |
| <sup>表示順</sup><br>京家用カナネ<br><sup>対象マスタ</sup><br><sup>検索条件</sup><br><sup>表示順</sup> | コード2 200000001 ~ 20000003 ###数率10#3         使         (         (         (         (         (         (         (         (         (         (         (         (         (         (         (         (         (         (         (         (         (         (         (         (         (         (         (         (         (         (         (         (         (         (         (         (         (         (         (         (         (         (         (         (         (         (         (         (         (         (         (         (         ( <td< td=""></td<> |

☑ 10日支払

🗌 (未設定)

□ 20日支払

🗌 (未設定)

☑ 月末支払

□ その他

☑ 月初支払

□ 25日支払

表示順

検索用力ナ名 🦷 🗸

| <del>8</del>                                                                                                    |                                                                                   | 心 金 額 人 7                                                                | 5                                                                  |                                      |                                           |                                                                     | CIBMZ403                                                    |
|----------------------------------------------------------------------------------------------------|-----------------------------------------------------------------------------------|--------------------------------------------------------------------------|--------------------------------------------------------------------|--------------------------------------|-------------------------------------------|---------------------------------------------------------------------|-------------------------------------------------------------|
| 自動払込る                                                                                                    | サデータ選択                                                                            | 委託者情報·                                                                   | 払込指定日入力                                                            | 支払人情報・払                              | 込金額入力                                     | 登録完                                                                 | 了確認                                                         |
| 払込金額を入力                                                                                                    | りし、「登録完                                                                           | 了」ボタンを押し                                                                 | ってください。                                                            |                                      |                                           |                                                                     |                                                             |
| 委託者情報                                                                                                    |                                                                                   |                                                                          |                                                                    |                                      |                                           |                                                                     |                                                             |
| 記号                                                                                                    | 番号                                                                                | 委託者コード                                                                   | 委託者名                                                               | 払込<br>指定日                            |                                           | データコメント                                                             |                                                             |
| 04020                                                                                                    | 0123456                                                                           | 991111111                                                                | かきくけこ商事                                                            | 04月25日                               | 4月25日払込分                                  |                                                                     |                                                             |
| 支払人情報検察                                                                                                    | R.                                                                                |                                                                          |                                                                    |                                      |                                           |                                                                     |                                                             |
| 検索用力ナ名を,<br>検索後に表示順:                                                                                                    | 入力し、「検索」<br>を変更した場合は                                                              | ボタンを押すと、<br>は、表示順での並び                                                    | 検索対象の支払人情報<br>替えを優先します。                                            | が上位に表示さ                              | れます。                                      |                                                                     |                                                             |
| 検索用力ナ名                                                                                                    | 1973 イチロウ                                                                         |                                                                          | Q 検                                                                | 索                                    |                                           |                                                                     |                                                             |
| ボタン<br>一覧、5支払人                                                                                                    | を押すと、該当の<br>を削除する場合は                                                              | )うち一部を指,<br>)支払人情報を表示<br>は、支払人詳細情報(                                      | 「文仏へくへうらい」<br>定して追加する場合は<br>します。<br>の表示画面から、操作                     | ボタンを押して<br>、「外部データ<br>してください。        | ください。<br>入力」ボタンを押                         | してください。                                                             |                                                             |
| ボタン:<br>一員、5支払人:<br>個別入力<br>表示順 入力順                                                                                                    | を押すと、該当の<br>を削除する場合は<br>支払人マスタ呼出                                                  | Dうち一部を指。<br>D支払人情報を表示<br>は、支払人詳細情報(<br><b>外部データ)</b>                     | 「くぶへくくうらぬ」<br>定して追加する場合は<br>します。<br>の表示画面から、操作                     | ボタンを押して<br>、「外部データ<br>してください。        | ください。<br>入力」ボタンを招<br>《前へ                  | してください。                                                             | ·<br>施入力                                                    |
| ボタンボ<br>一覧 ら支払人<br>個別入力<br>表示順 入力順<br>支払人コード1<br>支払人コード2                                                                                                    | を押すと、該当の<br>を削除する場合は<br>支払人マスタ呼出                                                  | Dうち一部を指。<br>D支払人情報を表示<br>た、支払人詳細情報(<br>外部データ)<br>支払人名                    | 、<br>定して追加する場合は<br>します。<br>の表示画面から、操作<br>入力                        | ボタンを押して<br>、「外部データ<br>してください。<br>払込: | ください。<br>入力」ボタンを招<br>(門) 必                | してください。                                                             | を入力                                                         |
| ボタンボ<br>一覧、5支払人<br>個別入力<br>表示順 入力順<br>支払人コード1<br>支払人コード2<br>100000001<br>200000001                                                                           | を押すと、該当の<br>を削除する場合に<br>支払人マスタ呼出<br>><br>ジ                                        | Dうち一部を指<br>D支払人情報を表示<br>は、支払人詳細情報(<br>サ部データ)<br>支払人名                     | たして追加する場合はします。<br>の表示画面から、操作                                       | ボタンを押して<br>、「外部データ<br>してください。<br>払込: | ください。<br>入力」ボタンを招<br>(前へ)<br>(前へ)<br>(前へ) | してください。<br>払込金額<br>200,000                                          | を入力                                                         |
| ボタンボ<br>一覧、S支払人                                                                                                    | を押すと、該当の<br>を削除する場合に<br>支払人マスタ呼出<br>><br>勤貯 一郎<br>佐藤 花子                           | Dうち一部を指<br>D支払人情報を表示<br>は、支払人詳細情報<br>サ<br>の<br>の<br>の<br>の<br>うち<br>一部を指 | たして追加する場合は<br>します。<br>の表示画面から、操作                                   | ボタンを押して<br>、「外部データ<br>してください。<br>払込: | ください。<br>入力」ボタンを招<br>(円) <u>必</u>         | してください。<br>払込金額<br>200,000<br>250,000                               | を入力<br>詳細<br>詳細                                             |
| ボタンボ<br>一覧 ら支払人<br>観別入力<br>表示順 入力順<br>支払人コード 1<br>支払人コード 2<br>1000000001<br>2000000002<br>1000000002<br>1000000002<br>1000000002<br>1000000003<br>2000000003 | を押すと、該当の<br>を削除する場合に<br>支払人マスタ呼ば                                                  | Dうち一部を指。<br>D支払人情報を表示<br>は、支払人詳細情報<br><b>外部データ</b> ン<br>支払人名             | たして追加する場合は<br>します。<br>の表示画面から、操作                                   | ボタンを押して<br>、「外部データ<br>してください。<br>払込: | ください。<br>入力」ボタンを招<br>6額(円)<br>必           | してください。<br>払込金額<br>200,000<br>250,000                               | を入力<br>詳細<br>詳細<br>詳細                                       |
| ボタンボ<br>一覧、S支払人ゴ<br>個別入力<br>表示順 入力順<br>支払人コードコ<br>200000001<br>200000002<br>100000002<br>100000003<br>200000003<br>表示順 入力順                                   | を押すと、該当の<br>を削除する場合に<br>支払人マスタ呼出<br>><br>単貯 一郎<br>佐藤 花子<br>山田 太郎                  | Dうち一部を指。<br>D支払人情報を表示<br>は、支払人詳細情報                                       | たして追加する場合は<br>します。<br>の表示画面から、操作                                   | ボタンを押して<br>、「外部データ<br>してください。<br>払込: | ください。<br>入力J ボタンを招<br>金額 (円) 必<br>。前へ     | してください。<br>払込金額<br>200,000<br>250,000                               | <ul> <li>液入力</li> <li>詳細</li> <li>詳細</li> <li>詳細</li> </ul> |
| ボタンボ<br>一員、S支払人ゴ<br>個別入力<br>表示順 入力順<br>支払人コード1<br>200000001<br>200000002<br>200000002<br>100000003<br>200000003<br>表示順 入力順<br>個別入力                           | を押すと、該当の<br>を削除する場合に<br>支払人マスタ呼出                                                  | Dうち一部を指。<br>D支払人情報を表示<br>は、支払人詳細情報<br>支払人名                               | たして追加する場合は<br>します。<br>の表示画面から、操作                                   | ボタンを押して<br>、「外部データ<br>してください。<br>払込: | ください。<br>入力J ボタンを招<br>(円) 必<br>(前)        | してください。<br>払込金額<br>200,000<br>250,000<br>150,000                    | を入力                                                         |
| ボタンボ<br>一覧 ら支払人<br>個別入力<br>表示順 入力順<br>支払人コード1<br>支払人コード2<br>100000001<br>200000002<br>100000002<br>100000003<br>200000003<br>表示順 入力順<br>個別入力                 | を押すと、該当の<br>を削除する場合に<br>支払人マスタ呼出<br>シ<br>動貯 一郎<br>佐藤 花子<br>山田 太郎<br>シ<br>支払人マスタ呼出 | Dうち一部を指。<br>D支払人情報を表示<br>は、支払人詳細情報<br>支払人名                               | <ul> <li>たして追加する場合はします。</li> <li>の表示画面から、操作</li> <li>入力</li> </ul> | ボタンを押して<br>、「外部データ<br>してください。<br>払込: | ください。<br>入力J ボタンを招<br>(門) 必<br>(前へ)       | してください。<br>払込金額<br>200,000<br>250,000<br>150,000<br>削除したい<br>詳細ボタン; | 施入力                                                         |

⑤「登録完了確認」画面でデータの内容を確認し、「承認待」を選択して確認ボタ ンを押下します。

※作成途中の場合は「作成中」を選択し、確認ボタンを押下することで一時保存ができます。

| 自動払込みデータ選択                             | 委託者                                                                        | 對銀完了確認                                    |
|----------------------------------------|----------------------------------------------------------------------------|-------------------------------------------|
| 入力・修正した内容は以下の通りで                       | ्र .                                                                       |                                           |
| 登録合計件数(払込金額が0円のも<br>のを含む)              |                                                                            | 10件                                       |
| 払込合計件数(払込金額が0円のも<br>のを含まない)            |                                                                            | 5件                                        |
| 払込合計金額                                 |                                                                            | 1,000,000円                                |
| 払込指定日                                  | 04 ∎25⊟                                                                    |                                           |
| データ作成途中の場合は「作成中」、<br>引き続いてデータを承認する場合は、 | データ 作成が完了している場合は「承認待」を選択し、「確認」ボタンを押し<br>「承認 待」を選択し、「データ承認・送信へ」ボタンを押してください。 | <sup>ってください。</sup><br>D権限がある場合は、<br>て操作可能 |
| □ 照会データ(払込金額が0円のもの                     |                                                                            |                                           |

#### 1.3 登録したデータを承認

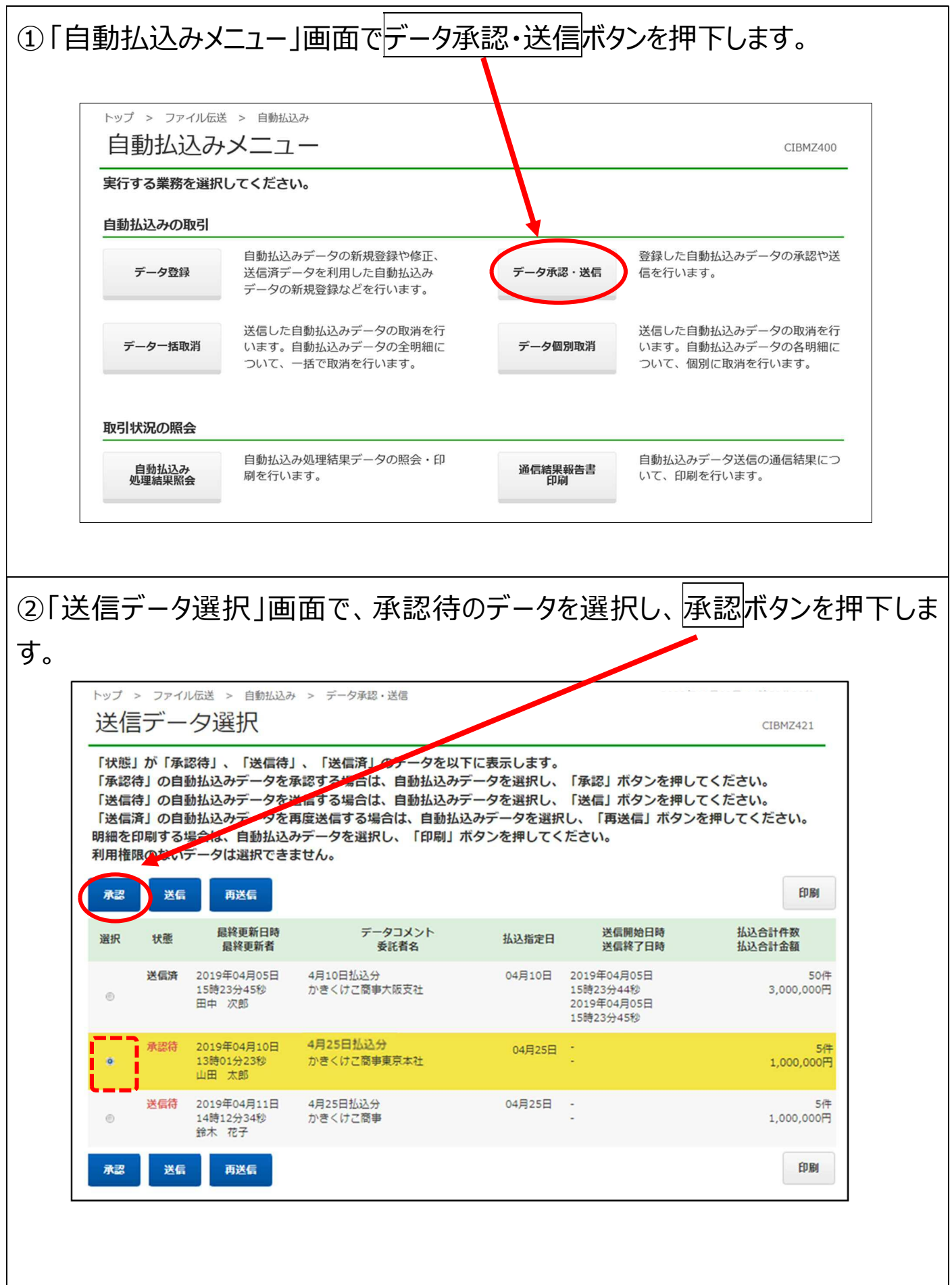

| 承認確認                                      | 日初1111207 > フーフルね・121日                                   | CIBMZ422   |
|-------------------------------------------|----------------------------------------------------------|------------|
| Santan manananan santan                   | 送信データ選択                                                  | 承認確認       |
| 「承認」ボタンを押すと<br>よろしければ利用者確認<br>承認したデータは別途送 | 以下の内容で承認します。<br>暗証番号を入力し、「承認」ボタンを押してください。<br>信する必要があります。 |            |
| 自動払込みデータ情報                                |                                                          |            |
| 最終更新日時                                    | 2019年04月10日 13時01分23秒                                    |            |
| 最終更新者                                     | 山田太郎                                                     |            |
| 払込指定日                                     | 04月25日                                                   |            |
| データコメント                                   | 4月25日払込分                                                 |            |
|                                           |                                                          |            |
| 合計金額                                      |                                                          | 1,000,000円 |
|                                           | ¥角                                                       | 英数字4~12桁   |
| 利用者確認暗証番号                                 | act one                                                  |            |

#### 1.4 承認したデータを送信

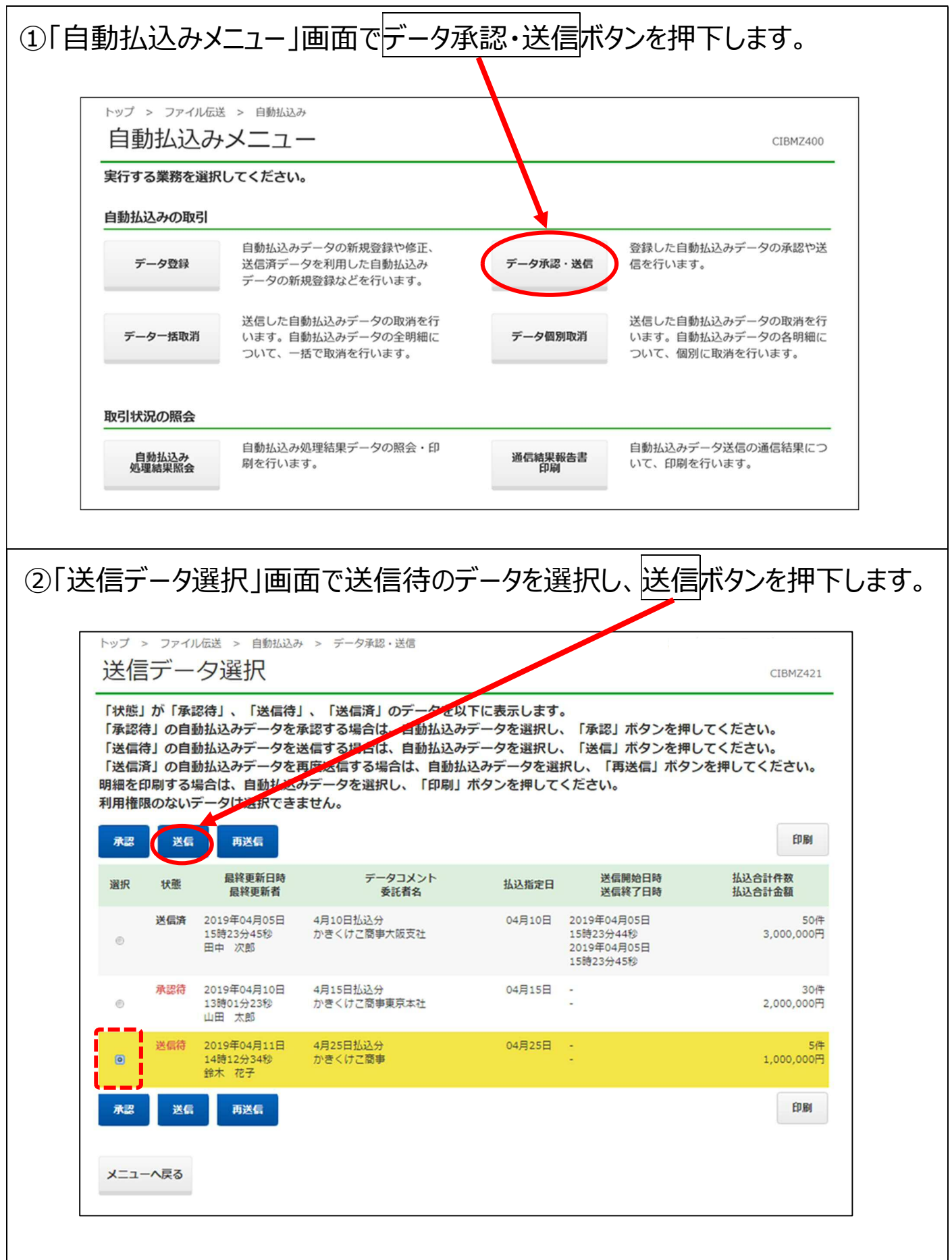

|                              | 11207 > 7-9年6・121日      |            |
|------------------------------|-------------------------|------------|
| 送信確認                         |                         | CIBMZ423   |
| 送信データ選択                      | 送信確認                    | 送信結果       |
| よろしければ利用者確認暗証者<br>自動払込みデータ情報 | ≸号を入力し、「送信」ボタンを押してください。 | \$         |
| 払込指定日                        | 04月25日                  |            |
| データコメント                      | 4月25日払込分                |            |
| 拉·件数 金額情報<br>合計件数            |                         | <b>5</b> 件 |
| △計◆箱                         |                         | 1,000,000円 |
|                              |                         |            |
|                              |                         |            |
|                              |                         | 半角英数字4~12桁 |

#### <過去の送信情報が表示される場合>

払込指定日や委託者コードが同じデータをすでに送信しています。以前の払込 データは上書きされませんので、誤って二重に同じ内容の払込をしないよう、デ ータを送信してよいかどうか、確認してください。

| 送信データ選択                                                                                                    | ×                                                                                                    | 信確認                                                                                                    |                                                                                              | 送信結果                                                                                                    | R.                                                                                        |
|----------------------------------------------------------------------------------------------------|----------------------------------------------------------------------------------------------------|----------------------------------------------------------------------------------------------------|----------------------------------------------------------------------------------------------|----------------------------------------------------------------------------------------------------|-------------------------------------------------------------------------------------------|
| 「送信」ボタンを押すと以下の<br>よろしければ利用者確認暗証者                                                                                                    | の内容で送信します。<br>番号を入力し、「送信」ボタン?                                                                                                    | を押してくだ                                                                                                    | さい。                                                                                          |                                                                                                    |                                                                                           |
| ● すでに承っている払込デ-                                                                                                    | - タがあります。送信前に必ずご確                                                                                                    | 認ください。                                                                                                    |                                                                                              |                                                                                                    |                                                                                           |
|                                                                                                    |                                                                                                    |                                                                                                    |                                                                                              |                                                                                                    |                                                                                           |
| 目動払込めテータ情報                                                                                                    |                                                                                                    |                                                                                                    |                                                                                              |                                                                                                    |                                                                                           |
| 払込指定日                                                                                                    | 04月25日                                                                                                    |                                                                                                    |                                                                                              |                                                                                                    |                                                                                           |
| データコメント                                                                                                    | 4月25日払込分                                                                                                    |                                                                                                    |                                                                                              |                                                                                                    |                                                                                           |
|                                                                                                    | $\frown$                                                                                                    |                                                                                                    |                                                                                              |                                                                                                    |                                                                                           |
| ム込件数・金額情報                                                                                                    |                                                                                                    |                                                                                                    |                                                                                              |                                                                                                    |                                                                                           |
| 合計件数                                                                                                    |                                                                                                    |                                                                                                    |                                                                                              |                                                                                                    | 5件                                                                                        |
| 合計金額                                                                                                    |                                                                                                    |                                                                                                    |                                                                                              |                                                                                                    | 1,000,000円                                                                                |
| 送信前に必ずご確認ください。                                                                                                    | 。以前に送信した払込データと                                                                                                    | 今回送信する                                                                                                    | 「払込データが                                                                                      | それぞれ実行されま                                                                                                    | とす。                                                                                       |
| の私込データを処理する場合                                                                                                    | いる記者コートが同一の未決済ナー                                                                                                    | -タがあります<br>ノ、「送信」ポ                                                                                                    | 。<br>タンを押してく                                                                                 | ださい。                                                                                                    |                                                                                           |
| ● によう といる払ら指定日のよ<br>今回の払込データを処理する場合<br>以前に送信した払込データは上書                                                                                                    | いるがもコートから一の未決済ナー<br>は、チェックポックスをチェックし<br>きされません。                                                                                                    | - 夕があります<br>ノ、「送信」ボ                                                                                                    | 。<br>タンを押してく                                                                                 | ださい。                                                                                                    |                                                                                           |
| (1) (1) (1) (1) (1) (1) (1) (1) (1) (1)                                                                                                    | USGR14コードが向一の未決済ナー<br>は、チェックポックスをチェックし<br>きされません。<br>送信者<br>田中 次郎                                                                                                    | - タがあります<br>ノ、「送信」ボ<br>払込指定日<br>04月25日                                                                                                    | 。<br>タンを押してく<br>払込合計件数<br>5件                                                                 | ださい。<br>払込合計金額<br>1,000,000円                                                                                     | データコメント                                                                                   |
| <ul> <li>マレックというなどもなどもとしのようのの払込データを処理する場合<br/>以前に送信した払込データは上書<br/>送信終了日時</li> <li>019年04月09日 14時12分34秒</li> <li>すでに承っている委託者コードが<br/>今回の払込データを処理する場合<br/>以前に送信した払込データは上書<br/>2010年14月15日</li> </ul>                                                   | COSK14コードが向一の未決済デー<br>は、チェックボックスをチェックし<br>きされません。<br>田中 次郎<br>同一の未決済データがあります。<br>は、チェックボックスをチェックし、<br>きされません。                                                                     | - タがあります<br>、「送信」ボ<br><u>払込指定日</u><br>04月25日<br>「送信」ボタ:                                                                                                    | 。<br>タンを押してく<br><u>払込合計件数</u><br>5件<br>ンを押してくださ                                              | ださい。<br><u>払込合計金額</u><br>1,000,000円                                                                              | データコメント<br>25日払込分                                                                         |
| ○ (1.4) ている加込指定日のよう<br>今回の払込データを処理する場合<br>以前に送信した払込データは上書<br>送信終了日時<br>019年04月09日 14時12分34秒<br>すでに承っている委託者コードが<br>う回の払込データを処理する場合(<br>以前に送信した払込データは上書)<br>送信終了日時                                                                                     | COGREA コード小向一の未決対チー<br>は、チェックボックスをチェックに<br>きされません。<br>田中 次郎<br>司一の未決済データがあります。<br>よ、チェックボックスをチェックし、<br>きされません。<br>送信者<br>送信者                                                      | - タがあります<br>、 「送信」ボ<br><u>払込指定日</u><br>04月25日<br>「送信」ボタ<br><u>払込指定日</u>                                                                                                    | 。<br>タンを押してく<br><u>払込合計件数</u><br>5件<br>ンを押してくださ<br><u>払込合計件数</u>                             | ださい。<br><u>払込合計金額</u><br>1,000,000円<br>Eい。<br><u>払込合計金額</u>                                                      | データコメント<br>25日払込分<br>データコメント                                                              |
| 9 (でによう) (いる払込指定日のよ<br>今回の払込データを処理する場合<br>以前に送信した払込データは上書<br>送信終了日時<br>019年04月09日 14時12分34秒<br>すでに承っている委託者コードが<br>今回の払込データを処理する場合<br>以前に送信した払込データは上書<br>送信終了日時<br>019年04月08日 11時34分56秒                                                               | Orgental コード小向一の未決済ナー<br>Aは、チェックボックスをチェックし<br>きされません。<br>田中 次郎<br>同一の未決済データがあります。<br>よ、チェックボックスをチェックし、<br>きされません。<br>送信者<br>田中 次郎<br>日中 次郎                                        | - タがあります<br>、「送信」ボ<br><u>払込指定日</u><br>04月25日<br>「送信」ボタ:<br><u>払込指定日</u><br>04月24日                                                                                                    | 。<br>タンを押してく<br><u>払込合計件数</u><br>5件<br>ンを押してくださ<br><u>払込合計件数</u><br>5件                       | ださい。<br><u>払込合計金額</u><br>1,000,000円<br>5い。<br><u>払込合計金額</u><br>1,000,000円                                        | データコメント       25日払込分       データコメント       24日払込分                                           |
| ○ CLAPS CURALSALETORA<br>今回の払込データを処理する場合<br>以前に送信した払込データは上書<br>送信終了日時<br>019年04月09日 14時12分34秒<br>すでに承っている委託者コードが「<br>今回の払込データを処理する場合(<br>以前に送信した払込データは上書;<br>送信終了日時<br>019年04月08日 11時34分56秒                                                          | Organization 「から」の未決対チー<br>A デェックボックスをチェックに<br>さきされません。<br>送信者<br>田中 次郎<br>同一の未決済データがあります。<br>よ、チェックボックスをチェックし、<br>きされません。<br>送信者<br>田中 次郎<br>ロ中 次郎                               | - 夕があります<br>、「送信」ボ<br>4.込指定日<br>04月25日<br>「送信」ボタ<br>1.<br>払込指定日<br>04月24日                                                                                                    | 。<br>タンを押してく<br>払込合計件数<br>5件<br>ンを押してくださ<br>払込合計件数<br>5件<br>込データを送信し                         | ださい。<br><u>払込合計金額</u><br>1,000,000円<br>てい。<br><u>払込合計金額</u><br>1,000,000円<br><b>/ます。</b>                         | データコメント       25日払込分       データコメント       24日払込分                                           |
| <ul> <li>9 (日本) Cいる私区指定日のようのの払込データを処理する場合<br/>2 (前に送信した払込データは上書)</li> <li>3 (1) (1) (1) (1) (1) (1) (1) (1) (1) (1)</li></ul>                                                                                                    | O 安約4 コード小向一の未決対チー<br>A ボックボックスをチェックに<br>きされません。<br>送信者<br>田中 次郎<br>司ーの未決済データがあります。<br>よ、チェックボックスをチェックし、<br>きされません。<br>送信者<br>田中 次郎<br>ロ中 次郎                                      | - 夕があります<br>- クがあります<br>- グがあります<br>- ジボラン<br>- ジボクン<br>- ジボクン<br>- ジボクン<br>- ジボクン<br>- ジボクン<br>- ジボクン<br>- ジボクン<br>- ジボクン<br>- ジボクン<br>- ジボクン<br>- ジボクン<br>- ジボクン<br>- ジボクン<br>- ジボクン<br>- ジボクン<br>- ジボクン<br>- ジボクン<br>- ジボクン<br>- ジェック<br>- ジェック<br>- ジェッ<br>- ジェッ<br>- ジェック<br>- ジェック<br>- ジェック<br>- ジェック<br>- ジェック<br>- ジェック                                                                        | 。<br>タンを押してく<br>払込合計件数<br>5件<br>ンを押してくださ<br>払込合計件数<br>5件<br>込データを送信し                         | ださい。<br><u>払込合計金額</u><br>1,000,000円<br>だい。<br><u>払込合計金額</u><br>1,000,000円<br><b>/ます。</b>                         | データコメント       25日払込分       データコメント       24日払込分                                           |
| 900 払込データを処理する場合<br>※前に送信した払込データは上書<br>送信終了日時           019年04月09日         14時12分34秒           すでに承っている委託者コードが呼<br>今回の払込データを処理する場合<br>以前に送信した払込データは上書<br>送信終了日時           019年04月08日         11時34分56秒                                               | COSECTA コード小向一の未決対チー<br>fa、チェックボックスをチェックに<br>さされません。<br>送信者     田中 次郎<br>司一の未決済データがあります。     よ、チェックパックスをチェックし、<br>きされません。<br>送信者     田中 次郎<br>以前に送信した払込データに加え                     | - 夕があります<br>、「送信」ボ<br>払込播定日<br>04月25日<br>「送信」ボタ:<br>払込播定日<br>04月24日                                                                                                    | 。<br>タンを押してく<br>払込合計件数<br>5件<br>ンを押してくださ<br>払込合計件数<br>5件<br>してくださ<br>してくださ<br>したう<br>の引き     | ださい。<br><u>払込合計金額</u><br>1,000,000円<br>にい。<br><u>払込合計金額</u><br>1,000,000円<br>パます。<br>落としを実行す                     | データコメント       25日払込分       データコメント       24日払込分       る場合は団を入れ                            |
| (1) (1) (1) (1) (1) (1) (1) (1) (1) (1)                                                                                                    | C 安約4 コー 「小向一の未決済デー<br>fat、チェックボックスをチェックに<br>きされません。     送信者     田中 次郎     同一の未決済データがあります。     よ、チェックボックスをチェックし、     きされません。     送信者     田中 次郎     以前に送信した払込データに加え     リフトウェアキーボー | - 夕があります<br>、「送信」ボ<br>04月25日<br>「送信」ボタ:<br>払込指定日<br>04月24日<br>で、今回の払い                                                                                                    | 。<br>タンを押してく<br>払込合計件数<br>5件<br>ンを押してくださ<br>払込合計件数<br>5件<br>込データを送信し<br>公データを送信し<br>公データを送信し | ださい。<br><u>払込合計金額</u><br>1,000,000円<br>たい。<br><u>払込合計金額</u><br>1,000,000円<br><b>メ</b> ます。<br>落としを実行す<br>重送信とならない | データコメント         25日払込分         データコメント         24日払込分         3場合は回を入れ         いようご注意くだされ |
| (日本) ている加払指定日のようにのる加込ボータを処理する場合<br>以前に送信した払込データは上書<br>送信終了日時<br>019年04月09日 14時12分34秒<br>すでに承っている委託者コードが<br>今回の払込データを処理する場合<br>以前に送信した払込データは上書<br>送信終了日時<br>019年04月08日 11時34分56秒           3         送信終了日時           019年04月08日 11時34分56秒         () | COSACE コード//ini ーのホ決対チー<br>fat、チェックボックスをチェックに<br>さされません。<br>国中 次郎<br>司一の未決済データがあります。<br>よ、チェックボックスをチェックし、<br>さされません。<br>送信者     田中 次郎<br>以前に送信した払込データに加え<br>リフトウェアキーボー            | - 夕があります<br>- クがあります<br>- グがあります<br>- グがあります<br>- グンボクト<br>- グンボクト<br>- ジンボ定日<br>- ジート<br>- ジンボクト<br>- ジート<br>- ジー<br>- ジート<br>- ジート<br>- ジート<br>- ジート<br>- ジート<br>- ジート<br>- ジート<br>- ジート<br>- | 。<br>タンを押してく<br>払込合計件数<br>5件<br>ンを押してくださ<br>払込合計件数<br>5件<br>込データを送信し<br>公データを送信し<br>公データを送信し | ださい。<br><u>払込合計金額</u><br>1,000,000円<br>たい。<br><u>払込合計金額</u><br>1,000,000円<br><b>メ</b> ます。<br>落としを実行す<br>重送信とならない | データコメント         25日払込分         データコメント         24日払込分         る場合は回を入れ         いようご注意くださく |

# 1.5 結果データの受信

| 〕自             | 動払込                                                                                                    | みメニ                                                                                                    | ユー」値                                                                                                    | 則面で、                                                                                                    | 目動                                                                                                  | ム込み                                                  |                                                                                                    | 大派ムム                                                                                                    | いしてい                                                                          | 4  -             |            |
|----------------|----------------------------------------------------------------------------------------------------|----------------------------------------------------------------------------------------------------|----------------------------------------------------------------------------------------------------|----------------------------------------------------------------------------------------------------|----------------------------------------------------------------------------------------------------|------------------------------------------------------|----------------------------------------------------------------------------------------------------|----------------------------------------------------------------------------------------------------|-------------------------------------------------------------------------------|------------------|------------|
| ょす             | -<br>0                                                                                                    |                                                                                                    |                                                                                                    |                                                                                                    |                                                                                                    |                                                      |                                                                                                    |                                                                                                    |                                                                               |                  |            |
| ※結果            | ミデータは、返                                                                                                    | <b>호</b> 却日当                                                                                           | 自を含め                                                                                                    | て 18 か月                                                                                                    | 以内に受                                                                                                | ∎<br>を信してくだ                                          | ざい。                                                                                                    |                                                                                                    |                                                                               |                  |            |
| Γ              | トップ > ファ                                                                                                    | アイル伝送 :                                                                                                | > 自動払込み                                                                                                    |                                                                                                    |                                                                                                    |                                                      |                                                                                                    |                                                                                                    |                                                                               |                  |            |
|                | 自動払                                                                                                    | 込み>                                                                                                    | ペニュー                                                                                                    |                                                                                                    |                                                                                                    |                                                      |                                                                                                    |                                                                                                    | CIBMZ400                                                                      | _                |            |
|                | 実行する業務                                                                                                    | を選択して                                                                                                  | てください。                                                                                                    |                                                                                                    |                                                                                                    |                                                      |                                                                                                    |                                                                                                    |                                                                               |                  |            |
|                | 自動払込みの                                                                                                    | )取引                                                                                                    |                                                                                                    |                                                                                                    |                                                                                                    |                                                      |                                                                                                    |                                                                                                    |                                                                               |                  |            |
|                | データ登                                                                                                    | 録                                                                                                    | 自動払込みデー<br>送信済データを<br>データの新規室                                                                                                    | - 夕の新規登録や<br>を利用した自動打<br>登録などを行いる                                                                                                    | や修正、<br>仏込み<br>ます。                                                                                  | データ承                                                 | 登<br>認・送信<br>信                                                                                                    | 録した自動払込み<br>を行います。                                                                                                    | データの承認や送                                                                      |                  |            |
|                | データー括                                                                                                    | 取消                                                                                                    | 送信した自動抗<br>います。自動抗<br>ついて、一括で                                                                                                    | ム込みデータのII<br>ム込みデータの含<br>で取消を行います                                                                                                    | 取消を行<br>全明細に<br>す。                                                                                  | データ(                                                 | 送<br>国別取消<br>し、<br>二                                                                                                    | 信した自動払込み<br>かます。自動払込み<br>いいて、個別に取消                                                                                                    | データの取消を行<br>データの各明細に<br>を行います。                                                |                  |            |
|                | 取引状況の照                                                                                                    | 会                                                                                                    |                                                                                                    |                                                                                                    |                                                                                                    |                                                      |                                                                                                    |                                                                                                    |                                                                               |                  |            |
|                | 自動払込。<br>処理結果照                                                                                                    | み<br>祭会                                                                                                | 自動払込み処理                                                                                                    | 里結果データの!<br>!                                                                                                    | 照会・印                                                                                                | 通信結果<br>FP                                           | 自<br>最報告書<br>利                                                                                                    | ■動払込みデータ送<br>一て、印刷を行いま                                                                                                    | 信の通信結果につ<br><del>す。</del>                                                     |                  |            |
|                |                                                                                                    |                                                                                                    |                                                                                                    |                                                                                                    |                                                                                                    |                                                      |                                                                                                    |                                                                                                    |                                                                               |                  |            |
|                |                                                                                                    |                                                                                                    |                                                                                                    |                                                                                                    |                                                                                                    |                                                      |                                                                                                    |                                                                                                    |                                                                               |                  |            |
| 2)「自<br>亞押下    | 目動払込<br>Fします。                                                                                                    | み処                                                                                                    | 理結果                                                                                                    | 照会」                                                                                                    | 画面(                                                                                                 | で、結果                                                 | 見を確認                                                                                                    | したいデ                                                                                                    | ータの<br>遅                                                                      | ┋<br>択ボタ         | ン          |
| <br>2「自<br>5押了 | 目動払込<br>Fします。<br><sup>トップ &gt; ファイ</sup><br>自動払込                                                                                                    | み<br>の<br>み<br>の<br>切<br>び<br>の<br>び                                                                   | 理結果<br><sup>主結果既</sup>                                                                                                    |                                                                                                    | 面面(                                                                                                 | で、結果                                                 | そ確認                                                                                                    | したいデ                                                                                                    | ータの<br>遅<br><sub>CIBMZ4A1</sub>                                               | ┋<br>択<br>ボタ     | ン          |
| ②「隹<br>፻押下     | 目動払込<br>Fします。<br>トップ > ファイ<br>自動払込み処理<br>受信する自動払<br>自動払込み処理<br>利用権限のない<br>未参照件数0件/5                                                                                                    |                                                                                                    | 理結果<br><sup>自動払込み</sup> ><br>運結果い<br>第の一覧を以<br>着果データのか<br>変がすません                                                                                                    |                                                                                                    | 画面<br>(                                                                                             | で、結果                                                 | <b>見を確認</b><br>。<br>、                                                                                                    | いたいデ                                                                                                    | ータの選<br>CIBMZ4A1                                                              | ≹<br>択<br>T<br>T | ン          |
| 2)「自<br>空押下    | 1動払込<br>Fします。<br>トップ > ファイ<br>自動払込み処理<br>受信する自動払<br>自動払込み処理<br>利用権限のない<br>未参照件数0件/5                                                                                                    | しん<br>しん<br>しん<br>し、<br>ひ、<br>ひ、<br>ひ、<br>ひ、<br>ひ、<br>ひ、<br>ひ、<br>ひ、<br>ひ、<br>ひ                        | 理結果<br>自動払込み ><br>理結果的<br>気の一覧を以<br>着果の一覧を以<br>着果の一覧を以<br>まません<br>変形<br>変形<br>変形<br>変形<br>の一覧を以<br>し<br>ない<br>まません                                                                                              | 国動払込み処理<br>日動払込み処理<br>会<br>下に表示しま<br>「選択」ボタ<br>ら18か月以内<br>ん。                                                                                                    | <ul> <li>画面(</li> <li>結果照会</li> <li>す。</li> <li>&gt;を押してく</li> <li>のデータを!</li> <li>処理済件数</li> </ul> | で、結果<br>(ださい。<br>受信できます                              | そで確認。<br>。<br>、<br>、<br>、<br>、<br>、<br>、<br>、<br>、<br>、<br>、<br>、<br>、<br>、<br>、<br>、<br>、<br>、<br>、                                                                                                    | いたいデ<br>54件中 51~5<br>最終参照者                                                                                                    | ータの選<br>CIBMZ4A1                                                              | ≹択<br>ず          | <u> </u> ン |
| 2)「自<br>注押下    | 1動払込<br>下します。<br>トップ > ファイ<br>自動払込み処理<br>受信する自動払<br>自動払込み処理<br>利用権限のない<br>未参照件数0件/5<br>返却日時<br>2019年04月25日<br>22時20分21秒                                                                                                    | して<br>して<br>して<br>して<br>して<br>して<br>して<br>して<br>して<br>して                                               | 理結果<br>自動払込み ><br>理結果的<br>タの一覧を以<br>着果の返きません<br>変託者コード<br>9911111111                                                                                                    | <ul> <li>国動払込み処理</li> <li>国動払込み処理</li> <li>会</li> <li>下に表示しま、「選択」ボタ</li> <li>ら18か月以内</li> <li>ら、</li> <li>払込合計件数</li> <li>5件</li> </ul>                                                                                                    | 画面<br>(                                                                                             | て、結果<br>(ださい。<br>受信できます)<br>処理不能件数<br>2件             | そで確認<br>。<br>、<br>、<br>、<br>、<br>、<br>、<br>、<br>、<br>、<br>、<br>、<br>、<br>、<br>、<br>、<br>、<br>、<br>、                                                                                                    | したいデ<br>54件中 51~5<br>最終参照者<br>山田 太郎                                                                                                    | ークの<br>正<br>CIBMZ4A1<br>54 、 作目をあ<br>選訳<br>選訳                                 | ≩択<br>ず<br>♪     | ン          |
| 2)「É<br>空押丁    | 1動払込<br>Fします。<br>Fします。<br>Fします。<br>Fします。<br>Fします。<br>「シップ > ファイ、<br>自動払込み処理<br>日動払込み処理<br>目動払込み処理<br>利用権限のない<br>未参照件数0件/5<br>返却日時<br>2019年04月25日<br>22時20分21秒<br>2019年04月22日<br>22時40分21秒                                       | み<br>の<br>は<br>は<br>ひ<br>し<br>伝送<br>う<br>、<br>、<br>、<br>、<br>、<br>、<br>、<br>、<br>、<br>、<br>、<br>、<br>、 | 理結果<br><sup>自動払込み</sup> ><br>理結果に<br>タの一覧を以<br>着果の一覧を以<br>着果のの一覧を以<br>のの一覧をして<br>りの1111111<br>9933333333                                                                                                    | <ul> <li>         日勤払込み処理     </li> <li>         日勤払込み処理     </li> <li>         日勤払込み処理     </li> <li>         日勤払込み処理     </li> <li>         日勤払込みの処理     </li> <li>         日勤払込みの処理     </li> <li>         日勤払助     </li> <li>         日勤払いのの     </li> <li>         日勤払いのの     </li> <li> </li> <li>         日勤払いのの</li></ul> | 画面<br>(<br>)<br>)<br>(<br>)<br>(<br>)<br>(<br>)<br>(<br>)<br>(<br>)<br>(<br>)<br>(<br>)<br>(<br>)   | で、結果<br>(ださい。<br>受信できます)<br>の理不能件数<br>2件<br>5件       | そ確認<br>。<br>、<br>、<br>、<br>、<br>、<br>、<br>、<br>、<br>、<br>、<br>、<br>、<br>、<br>、<br>、<br>、<br>、<br>、                                                                                                    | Soltantial Solution (1997) (1997) (1997 | -夕の選<br>CIBMZ4A1<br>54 、 作目を認う<br>選択<br>選択                                    | ≹択ボタ             | ン          |
| 2)「自<br>空押下    | 1動払込<br>Fします。<br>Fします。 トップ > ファイ<br>自動払込み処理<br>自動払込み処理<br>利用権限のない<br>未参照件数の件/5 2019年04月25日<br>22時20分21秒 2019年04月22日<br>22時40分21秒 2019年04月21日<br>22時30分21秒                                                                       | ル伝送 ><br>結込結データ                                                                                        | 理結果<br><sup>自動払込み</sup> ><br><sup>国動払込み</sup> ><br><sup>国</sup> 結果既<br><sup>安</sup> にすっタの<br><sup>安</sup> にすっタの<br><sup>安</sup> にすっ<br><sup>9</sup> 11111111<br><sup>99333333333</sup><br><sup>9922222222</sup> | <ul> <li>国動払込み処理</li> <li>国動払込み処理</li> <li>会</li> <li>下に表示しま、「選択」ボタら18か月以内</li> <li>618か月以内</li> <li>50件</li> <li>30件</li> </ul>                                                                                                    | 画面<br>(<br>)<br>(<br>)<br>(<br>)<br>(<br>)<br>(<br>)<br>(<br>)<br>(<br>)<br>(<br>)<br>(<br>)<br>(   | て、結果<br>ださい。<br>受信できます<br>2件<br>5件<br>0件             | その確認<br>。<br>、<br>、<br>、<br>、<br>、<br>、<br>、<br>、<br>、<br>、<br>、<br>、<br>、<br>、<br>、<br>、<br>、<br>、                                                                                                    | <ul> <li>54件中 51~5</li> <li>68%参照者</li> <li>山田 太郎</li> <li>山田 太郎</li> <li>山田 太郎</li> </ul>                                                                                                    | ータの<br>正<br>CIBMZ4A1<br>G4 ∨ 件目を認う<br>選択<br>選択<br>選択<br>選択                    | ≩<br>択<br>T<br>ク | ン          |
| 2)「自<br>空押了    | 1動払込<br>下します。<br>トップ > ファイ<br>自動払込み処理<br>受信する自動払<br>自動払込み処理<br>利用権限のない<br>未参照件数0件/5<br>2019年04月25日<br>22時20分21秒<br>2019年04月25日<br>22時30分21秒<br>2019年04月22日<br>22時30分21秒<br>2019年04月21日<br>22時30分21秒<br>2019年04月20日<br>21時10分20秒 | ル伝送 ><br>結果の処理<br>結決みの<br>新果デーダ<br>結注<br>がない<br>は、                                                     | 理結果<br><sup>自動払込み</sup> ><br>望結果既<br>かの一覧を以<br>着果のごのない<br>なまません<br>多の一覧を以<br>のできません<br>9911111111<br>9933333333<br>9922222222<br>9944444444                                                                     | E 照会」                                                                                                    | 画面                                                                                                  | て、結果<br>(ださい。<br>受信できます)<br>の件<br>の件                 | この日本の目的では、100%では、100% 100% 100% 100% 100% 100% 100% 100%                                                                                                    | Solution (1) (1) (1) (1) (1) (1) (1) (1) (1) (1)                                                                                                    | ータの<br>正<br>CIBMZ4A1<br>34 ↓ 作目をあ<br>選択<br>選択<br>選択<br>選択                     | ≩択<br>ず<br>」     | ン          |
| 2)「自<br>注押了    | 国動払込みの理<br>テします。<br>トップ > ファイ<br>自動払込み処理<br>受信する自動払<br>自動払込み処理<br>利用権限のない<br>未参照件数0件/5<br>2019年04月25日<br>22時20分21秒<br>2019年04月25日<br>22時30分21秒<br>2019年04月21日<br>22時30分21秒<br>2019年04月20日<br>21時10分20秒                          | ル伝送 ><br>結込器 - 一 4<br>結込結データ 4<br>4<br>4<br>4<br>4<br>4<br>4<br>4<br>4<br>4<br>4<br>4<br>4             | 理結果<br><sup>自動払込み</sup> ><br>望結果既<br>タの一覧を以<br>着果のごのできません<br>多の一覧を以<br>のののできません<br>9911111111<br>9933333333<br>9922222222<br>9944444444                                                                         | <ul> <li>国動払込み処理</li> <li>国動払込み処理</li> <li>会</li> <li>下に表示しま、「選択」ボタ</li> <li>518か月以内</li> <li>518か月以内</li> <li>50件</li> <li>30件</li> <li>10件</li> </ul>                                                                                                    | 画面                                                                                                  | て、結果<br>(たさい。<br>受信できます)<br>の理不能件数<br>2件<br>5件<br>の件 | この単本の目的では、<br>このでは、<br>こので、<br>このでは、<br>こので、<br>このででは、<br>こので、<br>このででは、<br>このでで<br>このでで、<br>このでで<br>こので<br>このでで<br>このでで<br>このでで |                                                                                                    | -夕の<br>正<br>CIBMZ4A1<br>34 、 作目を読<br>選択<br>選択<br>選択<br>選択<br>選択<br>34 、 作目を表示 |                  |            |

| 1.22                                          | > ファイル伝送 >                                                                                                  | ・ 自動払込み > 自動打                                                                                                    | ム込み処理結果照会                                                                                                    |                                                                         |                                                                      |                                                                                                   | 05. 65.                                           |
|-----------------------------------------------|----------------------------------------------------------------------------------------------------|----------------------------------------------------------------------------------------------------|----------------------------------------------------------------------------------------------------|-------------------------------------------------------------------------|----------------------------------------------------------------------|---------------------------------------------------------------------------------------------------|---------------------------------------------------|
| 参照                                            | 3確認                                                                                                    |                                                                                                    |                                                                                                    |                                                                         |                                                                      |                                                                                                   | CIBMZ4A2                                          |
| 自動払                                           | 込み処理結果デー<br>確認暗証番号を入                                                                                        | -タを参照します。<br>、カし、「実行」ボタ                                                                                                    | シンを押してくた                                                                                                    | さい。                                                                     |                                                                      |                                                                                                   |                                                   |
| 返却日                                           | 日時                                                                                                    | 2019年04月25日                                                                                                    | 22時20分21秒                                                                                                    |                                                                         |                                                                      |                                                                                                   |                                                   |
| 払込用                                           | E                                                                                                    | 04月25日                                                                                                    |                                                                                                    |                                                                         |                                                                      |                                                                                                   |                                                   |
| 委託者                                           | 皆コード                                                                                                    | 991111111                                                                                                    |                                                                                                    |                                                                         |                                                                      |                                                                                                   |                                                   |
| 払込る                                           | 合計件数                                                                                                    |                                                                                                    |                                                                                                    |                                                                         |                                                                      |                                                                                                   | 5件                                                |
| 処理》                                           | <sup>斉件数</sup>                                                                                              |                                                                                                    | $\sim$                                                                                                    |                                                                         |                                                                      |                                                                                                   | 3件                                                |
|                                               |                                                                                                    |                                                                                                    |                                                                                                    |                                                                         |                                                                      |                                                                                                   |                                                   |
| 381                                           | 用考虑多吃沉爱只                                                                                                    |                                                                                                    | •••                                                                                                    |                                                                         | 半角英数字4~124                                                           | ä                                                                                                 |                                                   |
| 49                                            | /111/世龄明虹斑巧                                                                                                 | עסא ( <u>א</u>                                                                                                    | <b>・</b> ウェアキーボー                                                                                                    | -ĸ                                                                      |                                                                      |                                                                                                   | +                                                 |
|                                               |                                                                                                    |                                                                                                    |                                                                                                    |                                                                         |                                                                      |                                                                                                   |                                                   |
|                                               |                                                                                                    |                                                                                                    |                                                                                                    |                                                                         |                                                                      |                                                                                                   |                                                   |
| 112                                           |                                                                                                    | $\longrightarrow$                                                                                                    |                                                                                                    | 実行 >                                                                    |                                                                      |                                                                                                   |                                                   |
|                                               |                                                                                                    |                                                                                                    | 10                                                                                                    |                                                                         |                                                                      |                                                                                                   |                                                   |
|                                               |                                                                                                    |                                                                                                    |                                                                                                    |                                                                         |                                                                      |                                                                                                   |                                                   |
|                                               |                                                                                                    |                                                                                                    |                                                                                                    |                                                                         |                                                                      |                                                                                                   |                                                   |
|                                               |                                                                                                    |                                                                                                    |                                                                                                    |                                                                         |                                                                      |                                                                                                   |                                                   |
| <b>,</b> '                                    | `                                                                                                    |                                                                                                    | ; / <u>—</u> _»                                                                                                    |                                                                         |                                                                      |                                                                                                   |                                                   |
| 1座デ                                           | 一夕選択                                                                                                    | 山画面で受                                                                                                    | 信データ                                                                                                    | の詳細ボ                                                                    | タンを押                                                                 | 下します                                                                                              | 0                                                 |
| ]座デ<br>銀デー2                                   | 、<br>ーク選択<br><sup>9または csv</sup>                                                                            | 」画面で受                                                                                                    | た<br>「<br>ロードする場                                                                                                    |                                                                         | タンを押                                                                 | 下します                                                                                              | 。<br>フンロードし;                                      |
| ]座デ<br><sub>銀デー</sub>                         | ーク選択<br><sup>9または csv</sup>                                                                                 | 」画面で受<br>データをダウン                                                                                                    | た<br>ロードする場                                                                                                    |                                                                         | タンを押<br>マル出力は                                                        | 下します                                                                                              | 。<br>フンロードしま                                      |
| ]座デ<br>銀デー?                                   | ・<br>ータ選択<br>タまたは csv                                                                                       | 」」画面で受<br>データをダウン<br><sup>6動払込み &gt; 自動社</sup>                                                                                                    | に<br>合データ<br>ロードする場<br>いるかの理結果照会                                                                                                    |                                                                         | タンを押                                                                 | 下します                                                                                              | 。<br>シロードしま                                       |
| ]座デ<br>銀デー?                                   | ·<br>ータ選択<br>タまたは csv<br>ショアイル伝送 シ<br>ビデータ選                                                                 | し」画面で受<br>データをダウン<br><sup>目動払込み &gt; 目動社</sup><br>択                                                                                                    | に合データロードする場                                                                                                    | の詳細ボ                                                                    | タンを押                                                                 | 下します                                                                                              | 。<br>フンロードし。<br><sub>CIBMZ4A3</sub>               |
|                                               | ·<br>ータ選択<br>タまたは csv<br>シファイル伝送 シ<br>レデータ選<br>ータの「詳細」ボ<br>込み処理結果が知                                         | <ul> <li>」画面で受</li> <li>データをダウン</li> <li>目動払込み &gt; 目動払</li> <li>扱</li> <li>パタンを押すと自動払</li> <li>理不能となった明細</li> </ul>                                                                                                    | <ul> <li> <b>に言デー</b></li></ul>                                                                                                    | の詳細ボ                                                                    | タンを押<br>マル田カ<br>オ<br><sub>象する場合は</sub> 、                             | 下します<br>ズタンからダウ<br>自動と込み処理                                                                        | 。<br>フンロードしま<br>CIBMZ4A3<br>結果画面か                 |
|                                               | ·<br>- 夕選択<br>タまたは csv<br>シ ファイル伝送 ><br>レデーク選<br>ータの「詳細」が<br>録してください。<br>込み処理結果を対                           | <ul> <li>」画面で受</li> <li>データをダウン</li> <li></li></ul>                                                                                                    | <ul> <li> <b>に</b>一ドする場</li></ul>                                                                                                    | の詳細ボク                                                                   | タンを押<br>マル田力<br>オ<br><sup>3</sup> 録する場合は、<br>タンを押してく                 | 下します                                                                                              | 。<br>フンロードし。<br><sup>CIBMZ4A3</sup><br>結果画面か      |
|                                               | - <b>夕</b> 選択<br>タまたは csv<br>> ファイル伝送 ><br>レデータ選<br>ータの「詳細」ホ<br>込み処理結果が処<br>録してください。<br>込み処理結果を外            | し」 <b>画面で受</b><br>データをダウン<br><sup>6</sup> データをダウン<br><sup>6</sup> データをダウン | <ul> <li>た信データ</li> <li>ロードする場</li> <li>込み処理結果原金</li> <li>込み処理結果を<br/>を抽出し、自動:</li> <li>る場合は、「外</li> </ul>                                                                                                    | の詳細ボク                                                                   | タンを押<br>マ <u>イル出力</u> オ<br>。<br><sup>3<br/>録する場合は、<br/>タンを押してく</sup> | 下します<br>、<br>、<br>なっからダウ<br>自動が込み処理<br>ださい。<br>のの<br>のの<br>のの<br>のの<br>のの<br>ののの<br>ののの<br>のののののの | 。<br>フンロードしま<br>CIBMZ4A3<br>結果画面か                 |
|                                               | - 夕選択<br>タまたは csv<br>> ファイル伝送 ><br>レデーク選<br>- 夕の「詳細」ボ<br>泉してください。<br>込み処理結果を外                               | <ul> <li>」画面で受</li> <li>データをダウン</li> <li></li></ul>                                                                                                    | に<br>合<br>デ<br>ー<br>ド<br>す<br>る<br>場<br>合<br>は、<br>「外<br>、<br>、<br>、<br>、<br>、<br>、<br>、<br>、<br>、<br>、<br>、<br>、<br>、                                                                                                    | の詳細ボク                                                                   | タンを押<br>マ <u>イル出力</u> オ<br>。<br>録する場合は、<br>タンを押してく                   | 下します<br>ズタンからダウ<br>自動11込み処理<br>ださい。<br>外部:                                                        | 。<br>フンロードしる<br>CIBMZ4A3<br>結果画面か<br>ファイル出力       |
|                                               | - 夕選択<br>タまたは csv<br>> ファイル伝送 ><br>レデーク選<br>ータの「詳細」ホ<br>シみ処理結果が処<br>録してください。<br>込み処理結果を外                    | <ul> <li>」画面で受</li> <li>データをダウン</li> <li>目動払込み &gt; 目動払</li> <li>計択</li> <li>ポクンを押すと自動払<br/>埋不能となった明細</li> <li>ト部ファイルに出力す</li> <li>         委託者コード<br/>委託者コード<br/>委託者名     </li> </ul>                                                                                                    | <ul> <li>た信データ</li> <li>ロードする場</li> <li>込み処理結果!!!</li> <li>込み処理結果!!!</li> <li>込み処理結果を!!</li> <li>を抽出し、自動:</li> <li>る場合は、「外:</li> <li>払込日</li> </ul>                                                                                                    | の主細ボの                                                                   | タンを押<br>イル田力                                                         | 下します<br>ズタンからダウ<br>自動が込み処理<br>ださい。<br>外部:<br>処理結果<br>処理若果                                         | 。<br>フンロードしま<br>CIBMZ4A3<br>結果画面か<br>ファイル出力<br>詳細 |
| <b>」座デ</b><br>銀デー?<br>トップ<br>国参動再動払<br>の402   | - ク選択<br>タまたは csv<br>シ ファイル伝送 ><br>レデーク選<br>ータの「詳細」が<br>録してください。<br>込み処理結果を外<br>難号<br>0 0123456             | <ul> <li>「一夕をダウン」</li> <li>データをダウン」</li> <li>目動払込み &gt; 目動払</li> <li>投</li> <li>パワンを押すと自動払</li> <li>連不能となった明細</li> <li>ト部ファイルに出力す</li> <li>         委託者コード<br/>委託者コード<br/>委託者名     </li> <li>9911111111</li> </ul>                                                                                                    | に<br>信<br>デ<br>ー<br>ド<br>す<br>る<br>場<br>つ<br>ー<br>ド<br>す<br>る<br>場<br>に<br>、<br>自<br>動<br>:<br>こ<br>み<br>処<br>理<br>結<br>果<br>照<br>会<br>:<br>込<br>み<br>処<br>理<br>結<br>果<br>照<br>会<br>:<br>こ<br>み<br>処<br>理<br>結<br>果<br>照<br>会<br>:<br>こ<br>み<br>処<br>理<br>結<br>果<br>照<br>会<br>:<br>こ<br>み<br>処<br>理<br>結<br>果<br>照<br>会<br>:<br>こ<br>み<br>処<br>理<br>結<br>果<br>照<br>会<br>:<br>こ<br>み<br>処<br>理<br>結<br>果<br>照<br>会<br>:<br>こ<br>み<br>処<br>理<br>結<br>果<br>照<br>会<br>:<br>こ<br>み<br>処<br>理<br>結<br>果<br>照<br>会<br>:<br>こ<br>み<br>処<br>理<br>結<br>果<br>照<br>会<br>:<br>こ<br>み<br>処<br>理<br>結<br>果<br>照<br>会<br>:<br>こ<br>み<br>処<br>理<br>結<br>果<br>照<br>会<br>:<br>こ<br>み<br>処<br>理<br>結<br>果<br>照<br>会<br>:<br>こ<br>み<br>処<br>理<br>結<br>果<br>照<br>会<br>:<br>こ<br>み<br>処<br>理<br>結<br>果<br>原<br>会<br>:<br>こ<br>、<br>「<br>外<br>:<br>·<br>·<br>·<br>·<br>·<br>·<br>·<br>·<br>·<br>·<br>·<br>·<br>· | の詳細ボ<br>合は外部ファ<br>協会は外部ファ<br>協込みデータを再登<br>部ファイル出力」ポ<br>払込合計件数<br>払込合計金額 | タンを押<br>マル田力<br>が<br>。<br>録する場合は、<br>タンを押してく                         | 下します<br>ズタンからダウ<br>自動が込み処理<br>ださい。<br>処理結果<br>処理不能件数<br>2件                                        | 。<br>フンロードしま<br>CIBMZ4A3<br>結果画面か<br>ファイル出力<br>詳細 |
| コ座デ<br>銀デーク<br>トップ<br>国<br>新動の<br>自動払<br>の402 | - ク選択<br>タまたは csv<br>シ ファイル伝送 ><br>区デーク選<br>ータの「詳細」ホ<br>込み処理結果が処<br>録してください。<br>込み処理結果を外<br>番号<br>0 0123456 | <ul> <li>し画面で受</li> <li>データをダウン</li> <li></li></ul>                                                                                                    | <ul> <li>た信データ</li> <li>ロードする場</li> <li>ふンみ処理結果原会</li> <li>込み処理結果を動き</li> <li>る場合は、「外</li> <li>払込日</li> <li>04月25日</li> </ul>                                                                                                    | の<br>詳細ボ<br>高合は<br>外部ファ                                                 | タンを押<br>マイル出力<br>す<br>タンを押してく                                        | 下します<br>デタンからダウ<br>自動、込み処理<br>ださい。<br>処理結果<br>処理不能件数<br>2(件                                       | 。<br>フンロードしま<br>CIBMZ4A3<br>結果画面か<br>ファイル出力<br>詳細 |

| ⑤自   | 動払込み処理                                                       | は黒」画面で                                  | 印刷ボタンを押下                     | すると、処理        | 結果が印刷で   |
|------|--------------------------------------------------------------|-----------------------------------------|------------------------------|---------------|----------|
| きます。 | 0                                                            |                                         | 1                            |               |          |
| ※自動  | が払込み処理結果は                                                    | 必ず確認してください。                             |                              |               |          |
|      | トップ > ファイル伝送 > 日動払込み処理                                       | 自動払込み > 自動払込み処理結:<br>里結果                | 照会                           |               | CIBMZ4A4 |
| //   | 自動払込み処理結果は以下<br>自動払込み処理結果を印刷<br>自動払込み処理結果が処理<br>録」ボタンを押してくださ | の通りです。<br>する場合は、「印刷」ボク<br>不能となった明細を抽出し、 | ンを押してください。<br>自動払込みデータの再登録を行 | う場合は、「処理不能分   | データ再登    |
|      | 記号<br>番号                                                     | 支払人コード<br>支払人コード                        | 支払人名                         | 払込金額          | 処理結果     |
|      | 12540<br>12345671                                            | 100000001<br>200000001                  | בּלָהַ לּדָם                 | 200,000円      | 正常       |
|      | 12660<br>23456781                                            | 100000002<br>200000002                  | בלא לאל                      | 250,000円      | 正常       |
|      | 印刷条件の指定                                                      |                                         |                              |               |          |
|      | 印刷条件を選択してください。                                               | ,                                       |                              |               |          |
|      | 印刷対象                                                         | エラー分のみ                                  | ~                            |               |          |
|      | く戻る                                                          | 印刷 >                                    | 処理不能分データ再登録                  | <b>录 &gt;</b> |          |
| l    |                                                              |                                         |                              |               |          |
|      |                                                              |                                         |                              |               |          |
|      |                                                              |                                         |                              |               |          |
|      |                                                              |                                         |                              |               |          |

r

## 2. 支払人マスタの作成

#### 2.1 個別にマスタを登録する場合

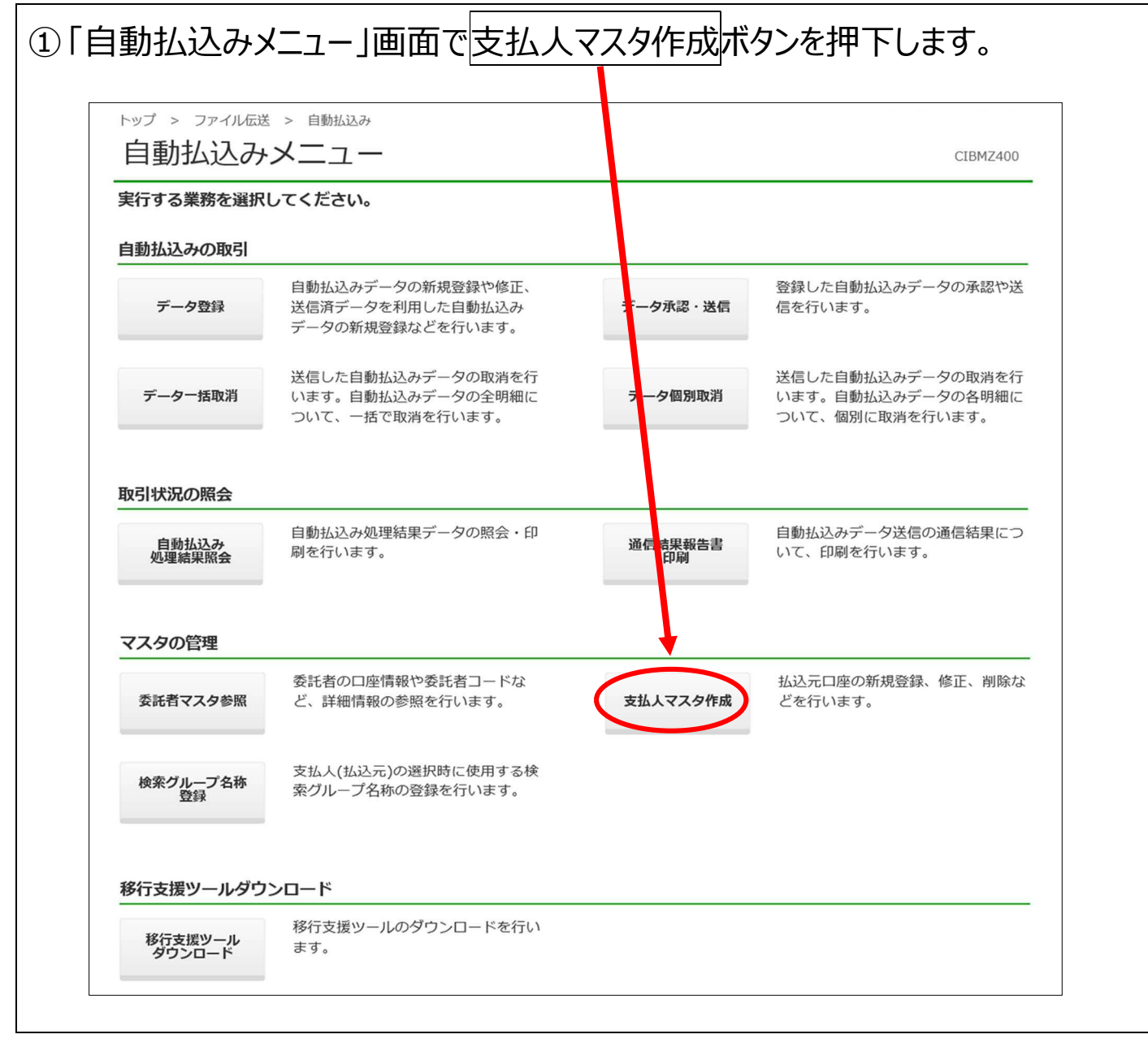

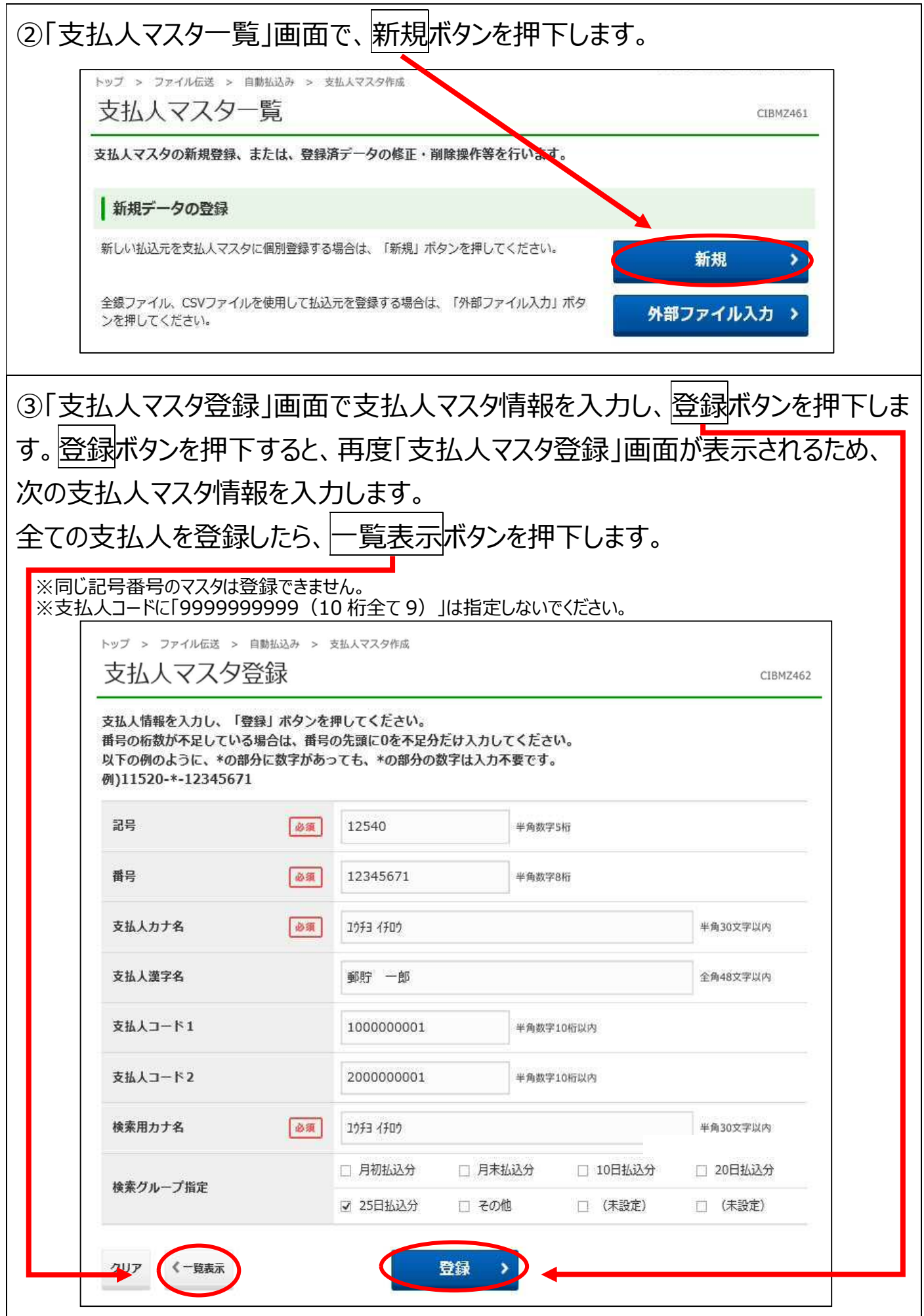

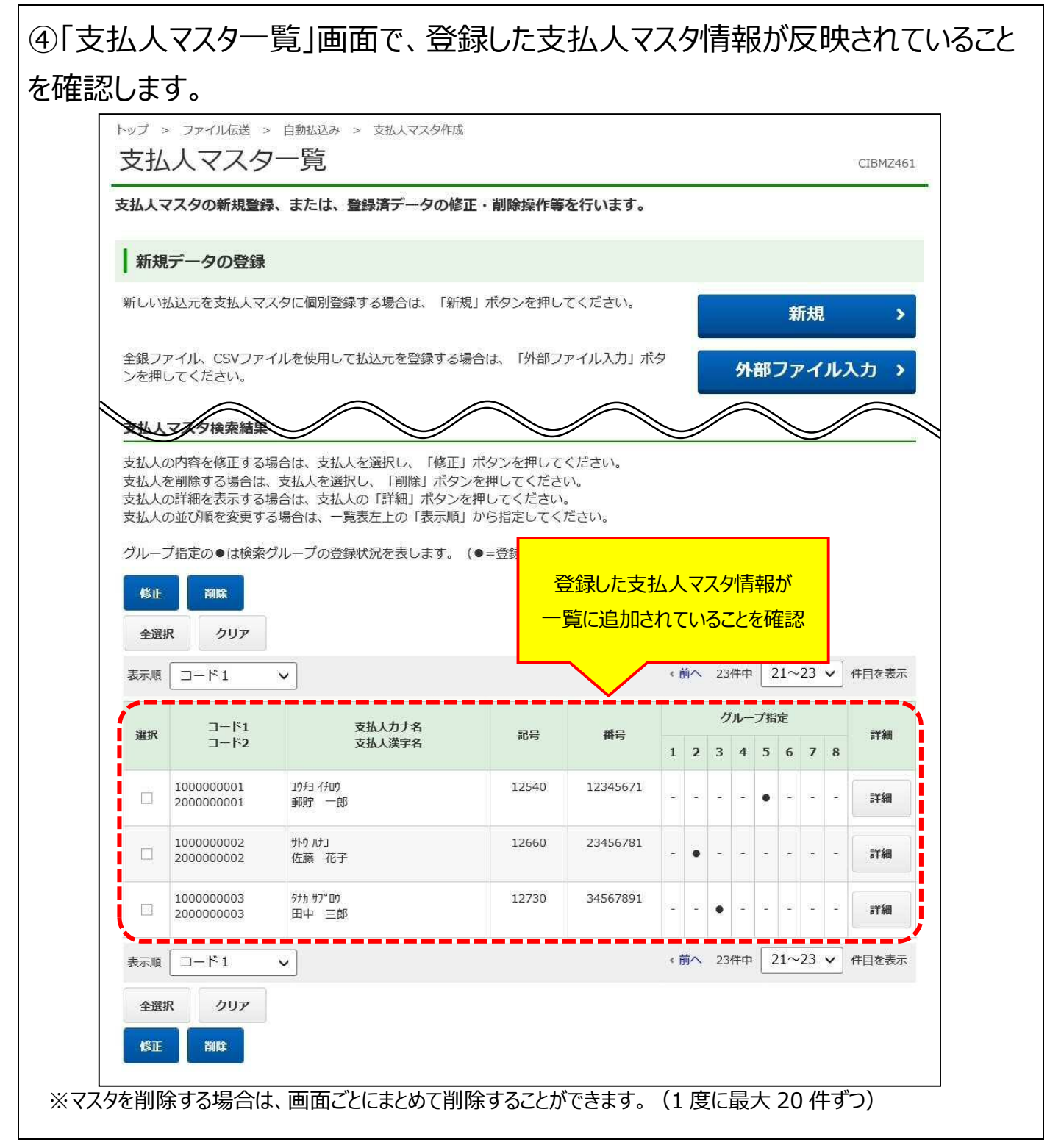

### 2.2 全銀ファイルまたは CSV ファイルでマスタを登録する場合

# ①「自動払込みメニュー」画面で支払人マスタ作成ボタンを押下します。

| 実行する業務を選択       | してください。                                                   |          |                                                           |
|-----------------|-----------------------------------------------------------|----------|-----------------------------------------------------------|
| 自動払込みの取引        |                                                           |          |                                                           |
| データ登録           | 自動払込みデータの新規登録や修正、<br>送信済データを利用した自動払込み<br>データの新規登録などを行います。 | データ承認・送信 | 登録した自動払込みデータの承認や送<br>信を行います。                              |
| データー括取消         | 送信した自動払込みデータの取消を行<br>います。自動払込みデータの全明細に<br>ついて、一括で取消を行います。 | ラータ個別取消  | 送信した自動払込みデータの取消を行<br>います。自動払込みデータの各明細に<br>ついて、個別に取消を行います。 |
| 取引状況の照会         |                                                           |          |                                                           |
| 自動払込み<br>処理結果照会 | 自動払込み処理結果データの照会・印<br>刷を行います。                              | 通信       | 自動払込みデータ送信の通信結果につ<br>いて、印刷を行います。                          |
| マスタの管理          |                                                           |          |                                                           |
| 委託者マスタ参照        | 委託者の口座情報や委託者コードな<br>ど、詳細情報の参照を行います。                       | 支払人マスタ作成 | 払込元口座の新規登録、修正、削除な<br>どを行います。                              |
| 検索グループ名称<br>登録  | 支払人(払込元)の選択時に使用する検<br>索グループ名称の登録を行います。                    |          |                                                           |
| 移行支援ツールダウ       | ンロード                                                      |          |                                                           |
| 移行支援ツール         | 移行支援ツールのダウンロードを行い                                         |          |                                                           |

▶ ゆうちょ銀行 ゆうちょ Biz ダイレクト 簡易版操作説明書

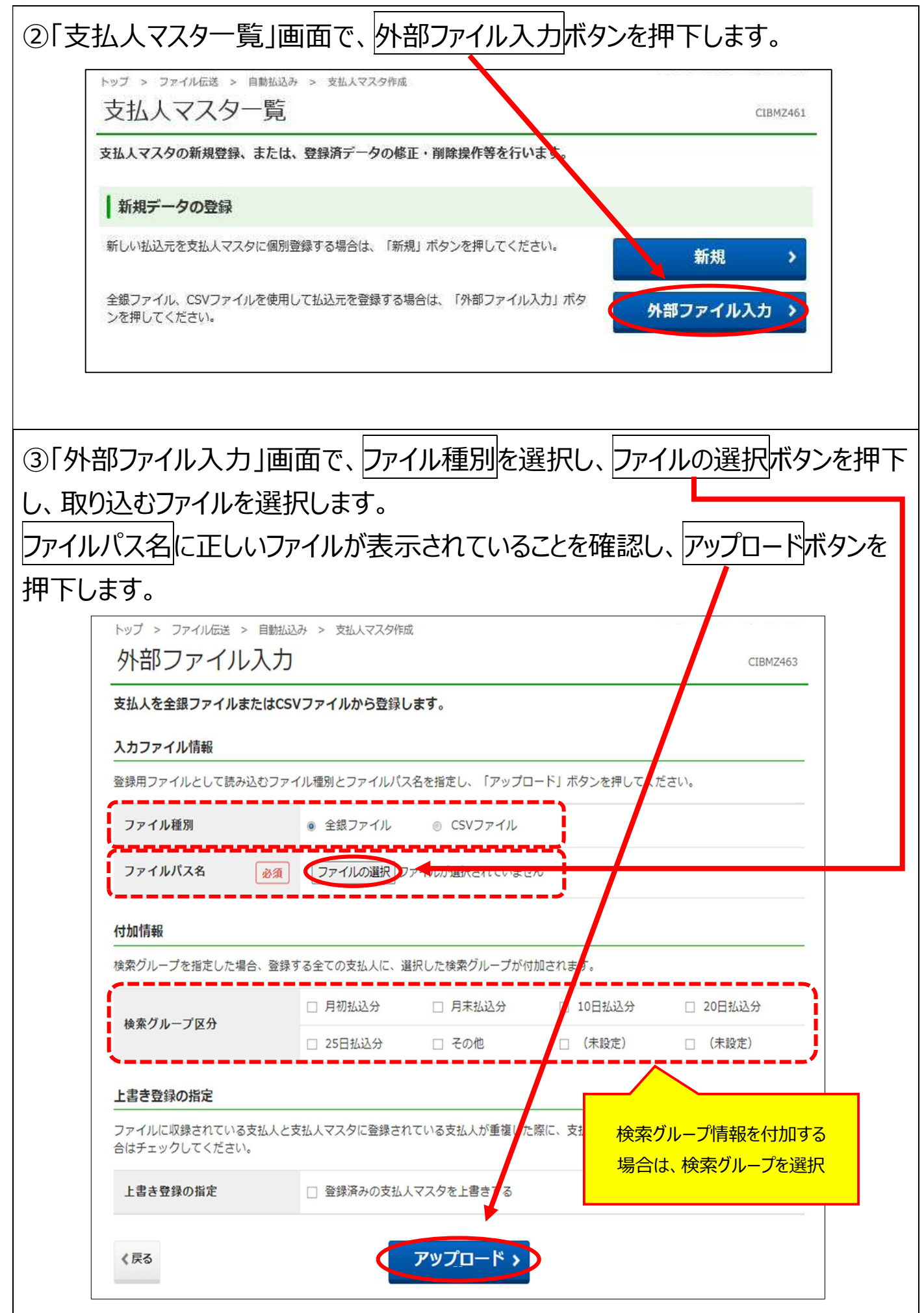

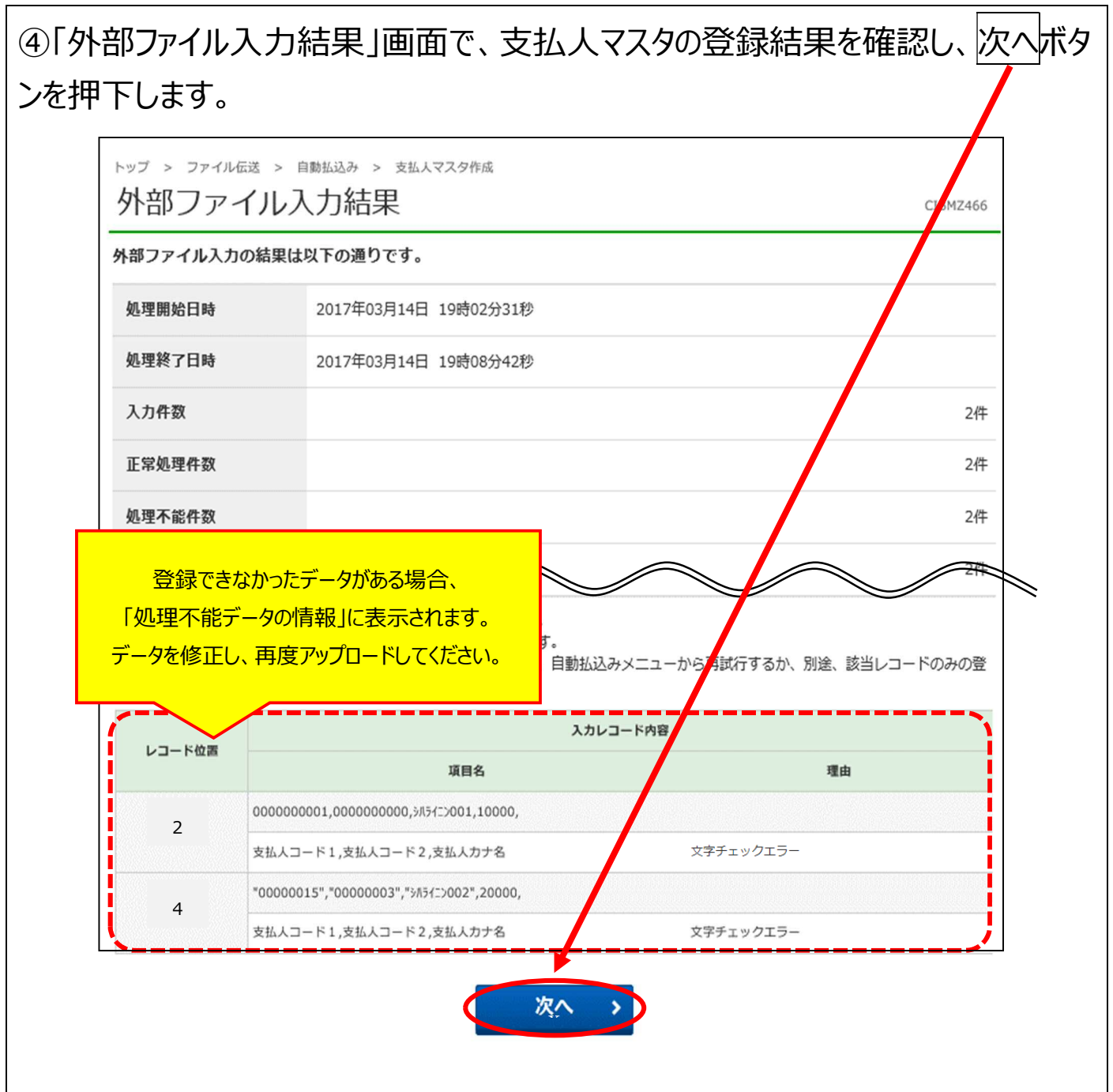

# ⑤「支払人マスター覧」画面で、正常に登録した支払人マスタ情報が反映されて いることを確認します。

|         | マスタの新規登録                                                                                                    | は、または、登録済データの修正                                                                         | E・削除操作等                                                             | を行います。                                        |                  |             |                              |                      |                          |                           |                  |                               |
|---------|----------------------------------------------------------------------------------------------------|-----------------------------------------------------------------------------------------|---------------------------------------------------------------------|-----------------------------------------------|------------------|-------------|------------------------------|----------------------|--------------------------|---------------------------|------------------|-------------------------------|
| 新規      | データの登録                                                                                                    |                                                                                         |                                                                     |                                               |                  |             |                              |                      |                          |                           |                  |                               |
| 新しい     | 払込元を支払人マス                                                                                                    | スタに個別登録する場合は、「新規                                                                        | リボタンを押し                                                             | てください。                                        |                  |             |                              |                      | #                        | <b>沂</b> 邦                | ļ                | >                             |
| 全銀フ     | ァイル、CSVファ-                                                                                                    | イルを使用して払込元を登録する場                                                                        | 合は、「外部フ                                                             | ァイル入力」ボ                                       | タ                |             | 4                            | 184                  | ワフ                       | P 1                       | JL.              | እታ >                          |
| 2°237   |                                                                                                    |                                                                                         |                                                                     |                                               |                  |             |                              |                      |                          |                           |                  |                               |
| 支援支     |                                                                                                    |                                                                                         | ボタンを押して                                                             | くだすい                                          |                  | _           |                              |                      |                          | <u> </u>                  | /                |                               |
| 支払人     | の内容を修正する。<br>を削除する場合は、<br>の詳細を表示する                                                                                                    | 易合は、文仏人を選択し、「修正」<br>、支払人を選択し、「削除」ボタン<br>易合は、支払人の「詳細」ボタンを                                | · を押してください<br>・ 神してください                                             | ,<br>,,                                       |                  |             |                              |                      |                          |                           |                  |                               |
| 支払人     | の並び順を変更する                                                                                                    | る場合は、一覧表左上の「表示順」                                                                        | から指定してく                                                             | ださい。                                          |                  |             |                              |                      |                          |                           |                  |                               |
| グルー:    | プ指定の●は検索?                                                                                                    | グループの登録状況を表します。(                                                                        | (●=登                                                                |                                               |                  |             | 6.J==                        | + -                  | 1.8                      |                           |                  |                               |
| 修正      | 削除                                                                                                    |                                                                                         |                                                                     | 録した文社                                         | 、人 X<br>コフロ      | 、<br>、<br>ス | ソ<br>「「<br>フレオ               | 彩し                   | ת<br>₽≡א                 |                           |                  |                               |
| 全選      | 択 クリア                                                                                                    |                                                                                         | 5                                                                   |                                               |                  | 100         |                              | 111                  | 主可心                      |                           |                  |                               |
| 表示順     | コード1                                                                                                    | ▼                                                                                       |                                                                     |                                               | 《月归              | ^           | 23件印                         | ₽                    | 21^                      | -23                       | <b>`</b>         | 件目を表示                         |
|         |                                                                                                    |                                                                                         |                                                                     |                                               |                  |             |                              |                      |                          |                           |                  |                               |
| 選択      | コード1<br>コード2                                                                                                    | 支払人力ナ名<br>支払人漢字名                                                                        | 記号                                                                  | 番号                                            | 1                | 2           | グル・                          | -プ:                  | 指定                       | 7                         | 8                | 詳細                            |
| 選択      | コード1<br>コード2                                                                                                    | 支払人力ナ名<br>支払人漢字名<br>10行3 行00                                                            | <b>記号</b><br>12540                                                  | <b>番号</b><br>12345671                         | 1                | 2           | グル-<br>3 4                   | ープ:<br>5             | 指定<br>5 6                | 7                         | 8                | 詳細                            |
| 選択      | コード1<br>コード2<br>100000001<br>200000001                                                                                                    | 支払人力ナ名<br>支払人漢字名<br>10行1 行の<br>郵行 一郎                                                    | <b>記号</b><br>12540                                                  | <b>番号</b><br>12345671                         | 1                | 2           | グル・<br>3 4                   | -71<br>5             | 指定<br>5 6<br>• -         | 7                         | 8                | 詳細                            |
| 選択<br>□ | $ \begin{array}{c}                                     $                                                                                                    | 支払人力ナ名<br>支払人漢字名           1993 (fto)<br>郵町 一郎           竹り パコ<br>佐藤 花子                 | 記号<br>12540<br>12660                                                | 番号<br>12345671<br>23456781                    | -                | 2           | グル・<br>3 4<br>               | ープ:<br>5             | 指定<br>5 6<br>• -         | 7                         | 8                | 詳細                            |
| 選択<br>  | $ \begin{array}{c} \exists - & F_1 \\ \exists - & F_2 \end{array} $ 1000000001 100000002 200000002 100000003 200000003                                                     | 支払人力ナ名<br>支払人漢字名       10月1月00       郵町 一郎       サトクルナコ<br>佐藤 花子       97かりプロウ<br>田中 三郎 | <ul> <li>記号</li> <li>12540</li> <li>12660</li> <li>12730</li> </ul> | <b>番号</b> 12345671 23456781 34567891          | -                | 2           | グル・<br>3 4<br><br>           | - 71<br>5<br>-       | 指定<br>5 6<br>• -<br>· -  | 7<br>-<br>-               | 8                | 詳細<br>詳細<br>詳細<br>詳細          |
| 選択      | $ \begin{array}{c}                                     $                                                                                                    | 支払人力ナ名<br>支払人漢字名       10行日 行印)<br>郵町 一郎       サトク ルウコ<br>佐藤 花子       ゲカ サワ*ロウ<br>田中 三郎 | 記号<br>12540<br>12660<br>12730                                       | <b>番号</b> 12345671 23456781 34567891          | 1<br><br>        | •           | グル・<br>3 4<br><br>・ -<br>23件 | - 7 :<br>5<br>•<br>• | 指定<br>5 6<br><br><br>21~ | <b>7</b><br>-<br>-<br>-23 | 8                | 詳細<br>詳細<br>詳細<br>詳細<br>件目を表示 |
| 選択      | $ \begin{array}{c}             ]-F1 \\             ]-F2 \\             100000001 \\             200000001 \\             100000002 \\             200000002 \\           $ | 支払人力ナ名<br>支払人漢字名       10行1 行00<br>郵所 一郎       サトク ルウコ<br>佐藤 花子       ゲカ サワ*ロウ<br>田中 三郎 | 記号<br>12540<br>12660<br>12730                                       | <b>番号</b><br>12345671<br>23456781<br>34567891 | 1<br>-<br>-<br>- | •           | グル・<br>3 4<br><br>・<br>23件の  |                      | 指定<br>5 6 6<br>9<br>21~  | -<br>-<br>-23             | 8<br>-<br>-<br>- | 詳細<br>詳細<br>詳細<br>詳細<br>件目を表示 |

必要に応じて実施!

### 3. 登録口座の口座番号・カナ氏名が正しいか確認

#### 3.1 登録口座の口座番号・カナ氏名が正しいか確認

自動払込みの登録口座の口座番号・カナ氏名が正しいかを確認するためには、 1.2~1.5の手順により、払込金額が0円の自動払込みデータを送信・受信して ください。

0 円データを登録するためには、P.10 の「登録完了確認」画面で、以下のような チェックボックスが表示されるため、チェックする必要があります。

| 登録完了確認 | 力 支払人情報・払込金額入力                                                                             | -夕選択 委託者情報·払込指定日                                                                                                    | 自動払込みデータ選択                                                              |
|--------|--------------------------------------------------------------------------------------------|----------------------------------------------------------------------------------------------------|-------------------------------------------------------------------------|
|        | 口座情報の照会を行う件数と                                                                              | 容は以下の通りです。                                                                                                    | 入力・修正した内容は以下                                                            |
| 10件    | 払込みを行う件数の合計件数                                                                              | 込金額が0円のも                                                                                                    | ① 登録合計件数(払込金額か<br>のを含む)                                                 |
| 0件     | 払込みを行う件数                                                                                   | 込 <mark>金</mark> 額が0円のも                                                                                                    | ② 払込合計件数(払込金額か<br>のを含まない)                                               |
| )0円    |                                                                                            |                                                                                                    | 払込合計金額                                                                  |
|        |                                                                                            |                                                                                                    |                                                                         |
| てください。 | る場合は「承認待」を選択し、「確認」ボタンを押してく                                                                 | 04月25日<br>場合は「作成中」、データ作成が完了して                                                                                                    | 払込指定日<br>データ作成途中の場合は「                                                   |
| てください。 | る場合は「承認待」を選択し、「確認」ボタンを押してく<br>データ承認・送信へ」ボタンを押してください。<br>の 承認待                              | 04月25日<br>場合は「作成中」、データ作成が完了して<br>を承認する場合は、「承認待」を選択し、<br>● 作成                                                                                                    | <b>払込指定日</b><br>データ作成途中の場合は「<br>引き続いてデータを承認す                            |
| てください。 | る場合は「承認待」を選択し、「確認」ボタンを押してく<br>データ承認・送信へ」ボタンを押してください。<br>・ 承認待<br>は、以下のチェックボックスをチェックしてください。 | 04月25日<br>場合は「作成中」、データ作成が完了して<br>を承認する場合は、「承認待」を選択し、<br>・<br>・<br>作成<br>・<br>・<br>・<br>・<br>・<br>・<br>・<br>で<br>の<br>・<br>で<br>の<br>で<br>の<br>の<br>の<br>の<br>の<br>の<br>の<br>の<br>し<br>の<br>で<br>の<br>で<br>過<br>沢<br>し<br>、<br>の<br>で<br>の<br>こ<br>の<br>の<br>の<br>で<br>の<br>一<br>の<br>で<br>の<br>の<br>の<br>の<br>の<br>し<br>、<br>の<br>の<br>の<br>の<br>の<br>の<br>の<br>の<br>の<br>の<br>の<br>の<br>の | 払込指定日<br>データ作成途中の場合は「<br>引き続いてデータを承認す<br>払込金額が0円のデータを多く                 |
| てください。 | る場合は「承認待」を選択し、「確認」ボタンを押してく<br>データ承認・送信へ」ボタンを押してください。                                       | 04月25日<br>場合は「作成中」、データ作成が完了して<br>を承認する場合は、「承認待」を選択し、<br>・<br>作成<br>・<br>・<br>・<br>・<br>・<br>・<br>・<br>・<br>作成<br>・<br>・<br>・<br>・<br>・<br>・<br>・<br>・<br>・<br>・<br>・<br>・<br>・                                                                                                    | 払込指定日<br>データ作成途中の場合は「<br>引き続いてデータを承認す<br>払込金額が0円のデータを登<br>☑ 照会データ(払込金額が |
| てください。 | る場合は「承認待」を選択し、「確認」ボタンを押してく<br>データ承認・送信へ」ボタンを押してください。                                       | 04月25日<br>場合は「作成中」、データ作成が完了して<br>を承認する場合は、「承認待」を選択し、<br>・<br>・<br>・<br>・<br>・<br>作成<br>・<br>、<br>、<br>・<br>、<br>、<br>、<br>、<br>、<br>、<br>、<br>、<br>、<br>、<br>、<br>、<br>、                                                                                                    | 払込指定日<br>データ作成途中の場合は「<br>引き続いてデータを承認す<br>払込金額が0円のデータを登                  |

誤った払込みにご注意ください

Λ

□ 照会データ(払込金額が0円のもの)を登録する」のチェックボックスに回した場合も、
 <u>「②払込合計件数(払込金額が0円のものを含まない)」に表示されたデータは、決済データとして払込みされます。</u>
 □座情報の照会のみを行いたい場合は、合計金額が0円であることをご確認ください。